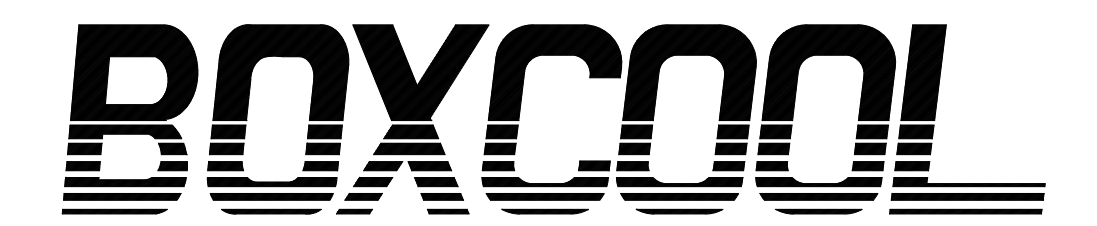

## Thermal Control System

# 取扱説明書 RoHS2

## BOXCOOL専用 温度コントロールシステム OCE-TC91シリーズ

この度はBOXCOOL製品をお買い上げ頂きまして 誠にありがとうございます。

# ご使用になる前に必ずこの取扱説明書をよく お読みください。

## いつも側に置いてお使いください。

#### お願い

この取扱説明書は、最終的にお使いになる方のお手元に確実に届くよう、お取りはからいください。

#### まえがき

この取扱説明書は、0CE-TC91シリーズの配線及び設置・操作・日常メンテナンスに携わる方々を対象に書かれております。

この取扱説明書には OCE-TC91 シリーズ(以下特に個別に説明を要しない場合は、TC91 シリーズと表記します。) を取り扱う上での、注意事項・取付方法・配線・機能説明・操作方法について述べてありますので、TC91 シリー ズを取り扱う際は常にお手元においてご使用ください。

また、本取扱説明書の記載内容を遵守してご使用ください。

尚、安全に関する注意事項や機器・設備の損傷に関する注意事項、又追加説明や但し書きについて以下の見出しの もとに書いてあります。

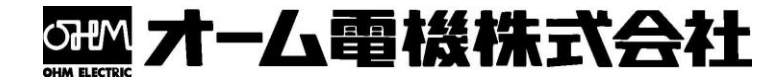

次

| ページ<br>1. 安全に関する注意事項・・・・・・・・・・・・・・・・3                    |
|----------------------------------------------------------|
| 2.はじめに・・・・・・4                                            |
| 2−1. ご使用前のチェック・・・・・・・・・・・・・・・・・・ 4                       |
| 2−2. ご使用上の注意・・・・・ 4                                      |
| <b>3.取付及び配線について</b> ・・・・・・・・・・・・・・・・・・・・・・・・・・・・・・・・・・・・ |
| 3−1. 取付場所(環境条件) ・・・・・・・・・・・・・・・・ 4                       |
| 3−2. 取付方法・・・・・・・・・・・・・・・・・・・・・・・・・・・・・ 4                 |
| 3-3. 外形寸法図及びパネルカット図・・・・・・ 4                              |
| 3-4. 配線について・・・・・ 5                                       |
| 3−5. 端子配列図・・・・・ 5                                        |
| 3−6. 端子配列表・・・・・ 5                                        |
| 3−7. 配線例・・・・・ 6                                          |
| 4.前面各部の名称と機能説明・・・・・・・・・・・・・・7                            |
| 5. 画面の説明と設定                                              |
| 5−1. パラメータ系統図・・・・・ 8                                     |
| 5−2. 電源投入時の表示・・・・・・・・・・・・・・・・・・・・・・ 9                    |
| 5−3. 画面の移行方法・・・・・ 9                                      |
| <ul><li>(1) O 画面群内の移行方法・・・・・・・・・・・・・・・・・・・・・・</li></ul>  |
| (2)0画面群と1画面群の移行方法・・・・・ 9                                 |
| (3)1画面群内の移行方法・・・・・・・・・・・.9                               |
| (4) 設定値 (データ) の変更方法・・・・・・ 9                              |
| 5−4. 運転の前に・・・・・ 1 0                                      |
| (1) 配線のチェック・・・・・・・・・・・・・・・・・・10                          |
| (2) 電源の投入・・・・・ 1 0                                       |
| (3)測定範囲の設定・・・・・・・・・・・・・・・・・・10                           |
| (4)調節方式の設定・・・・・・・・・・・・・・・・・・10                           |
| (5)調節出力特性の設定・・・・・・・・・・・・・・10                             |
| (6)イベント種類を設定・・・・・・・・・・・・・10                              |
| (7) データ変更による初期化する事の注意・・・・・・10                            |
| 5-5.0画面群の設定方法・・・・・・・・・・10~12                             |
| (1)目標設定値の設定・・・・・・・・・・・・・・・10                             |
| (2)調節出力の手動設定・・・・・・・・・・10~11                              |
| (3) A T (オートチューニング)について・・・・・・11                          |
| (4) スタンバイ (STBY) について・・・・・・・・・・・・1 1~12                  |
| (5)イベント設定値の設定・・・・・・・・・・・12                               |
| 5-6.0画面群の説明と設定・・・・・・・・・・・・・・13                           |

| 5-7.1画面群の説明と設定・・・・・・ 14~16                                                                                                    |
|----------------------------------------------------------------------------------------------------|
| (1)キーロックの設定・・・・・・・・・・・・・・・・・・・・・・ 1 4                                                                                                    |
| (2)出力の設定・・・・・ 1 4                                                                                                    |
| (3)イベントの設定・・・・・・・・・・・・14~15                                                                                                    |
| (4)調節出力特性の設定・・・・・・・・・・・・・・・15                                                                                                    |
| (5) ソフトスタート時間の設定・・・・・・・・・・ 1 5                                                                                                    |
| (6) S V リミッタ値の設定・・・・・・・・・・・・ 1 5                                                                                                    |
| (7) P Vバイアス値の設定・・・・・・・・・・・・・・・15                                                                                                    |
| (8) P V フィルタ時間の設定・・・・・・・・・・・・ 1 5                                                                                                    |
| (9)測定範囲コードの設定・・・・・・・・・・・16                                                                                                    |
| (10)温度単位の設定・・・・・ 1 6                                                                                                    |
| (11)入力スケーリングの設定・・・・・・・・・・・16                                                                                                    |
| (12)基準接点補償(CJ)の設定・・・・・・・・・16                                                                                                    |
| (13)スタンバイ時 PV 表示設定・・・・・・・・・ 1 6                                                                                                    |
| 5-8. 測定範囲コード表・・・・・・・・・・・・・・・・・・ 1 7                                                                                                    |
|                                                                                                    |
|                                                                                                    |
| <b>6.機能の説明</b> ・・・・・18~20                                                                                                    |
| <b>6. 機能の説明</b> ・・・・・・ 1 8~2 0<br>6–1. イベントについて・・・・・ 1 8                                                                                                    |
| 6. 機能の説明・・・・・・1 8~20<br>6-1. イベントについて・・・・・・・ 1 8<br>6-2. イベント待機動作の設定・・・・・・ 1 8                                                                                                    |
| 6. 機能の説明・・・・・・18~20<br>6-1. イベントについて・・・・・・18<br>6-2. イベント待機動作の設定・・・・・・18<br>6-3. イベント選択警報動作図・・・・・・18                                                                                                   |
| 6. 機能の説明・・・・・・18~20<br>6-1. イベントについて・・・・・・18<br>6-2. イベント待機動作の設定・・・・・・18<br>6-3. イベント選択警報動作図・・・・・・18<br>6-4. P. I. D. について・・・・・19                                                                      |
| 6. 機能の説明・・・・・・・・・・・・・・・・・・・・・・・・・・・・・・・・・・・・                                                                                                    |
| 6.機能の説明・・・・・・・・・・・・・・・・・・・・・・・・・・・・・・・・・・・・                                                                                                    |
| 6.機能の説明・・・・・18~20<br>6-1.イベントについて・・・・・18<br>6-2.イベント待機動作の設定・・・・・18<br>6-3.イベント選択警報動作図・・・・・18<br>6-4.P.I.D.について・・・・・・19<br>6-5.マニュアルリセットについて・・・・・19<br>6-6.下限及び上限設定リミッタ・・・・・19<br>6-7.比例周期時間について・・・・・19 |
| 6. 機能の説明・・・・・・・・・・・・・・・・・・・・・・・・・・・・・・・・・・・・                                                                                                    |
| <ul> <li>6.機能の説明・・・・・・・・・・・・・・・・・・・・・・・・・・・・・・・・・・・・</li></ul>                                                                                                    |
| 6.機能の説明・・・・・・・・・・・・・・・・・・・・・・・・・・・・・・・・・・・・                                                                                                    |
| <ul> <li>6.機能の説明・・・・・・・・・・・・・・・・・・・・・・・・・・・・・・・・・・・・</li></ul>                                                                                                    |
| <ul> <li>6.機能の説明・・・・・18~20</li> <li>6-1.イベントについて・・・・・・18</li> <li>6-2.イベント待機動作の設定・・・・・・・・・・・・・・・・・・・・・・・・・・・・・・・・・・・・</li></ul>                                                                        |
| <ul> <li>6.機能の説明・・・・・・・・・・・・・・・・・・・・・・・・・・・・・・・・・・・・</li></ul>                                                                                                    |
| 6.機能の説明・・・・・・・・・・・・・・・・・・・・・・・・・・・・・・・・・・・・                                                                                                    |
| 6.機能の説明・・・・・・・・・・・・・・・・・・・・・・・・・・・・・・・・・・・・                                                                                                    |

| 9. | 仕様・・ | • • • • | <br> | <br>• • • • • • • • • • |  |
|----|------|---------|------|-------------------------|--|

8. パラメータ設定メモ·····21

#### 1. 安全に関する注意事項

安全に関する注意事項や機器・設備の損傷に関する注意事項、また追加説明やただし書きについて、以下の見出 しのもとに書いてあります。

- 「 ▲ 警告」 ◎お守りいただかないと怪我や死亡事故につながる恐れのある注意事項
- 「▲ 注意」 ◎お守りいただかないと機器・設備の損傷につながる恐れのある注意事項 「注」 ◎追加説明やただし書き等

なお、記号は 🕀 は、保護導体端子を表していますので、必ず接地してください。

#### -「⚠警告」-

TC91 シリーズは一般産業用設備の温度・湿度・その他物理量を制御する目的で設計されております。 従って、人命に重大な影響を及ぼすような制御対象に使用することは避けるか、安全措置をした上でご使用ください。 もし、安全措置なしに使用されて事故が発生しても責任は負いかねます。

#### -「⚠警告」-

●本器は制御盤等に収め端子部が人体に触れない様にしてご使用ください。

- ●本器をケースから引き出し、ケース内部に手や導電体を入れないでください。感電による人命や重大な傷害にかかわる事故が発生する恐れがあります。
- ●保護導体端子は必ず接地してください。

#### 「⚠注意」

本器の故障により周辺機器や設備あるいは製品等に損傷・損害の発生する恐れのある場合には、ヒューズの取付・過熱防止装置等の安全措置をした上でご使用ください。

もし、安全措置なしに使用されて事故が発生しても、責任は負いかねます。

#### -「⚠注意」

●本器貼付プレートのアラートシンボルマーク▲について 本器のケースに貼られている端子ネームプレートには、アラートシンボルマーク▲が印刷されていますが、通電中に充電部に触 れると感電の恐れがあるので、触れないよう注意を促す目的のものです。

●本器の電源端子に接続する外部電源回路には、電源の切断手段として、スイッチまたは遮断器を設置してください。スイッチまたは遮断器は本器に近く、オペレータの操作が容易な位置に固定配置し、本器の電源切断装置であることを示す表示をしてください。スイッチ又は遮断器はIEC60947の該当要求事項に適合したものをご使用ください。

●ヒューズについて

- 本器にはヒューズを内蔵していませんので、電源端子に接続する電源回路に、必ずヒューズを取付けてください。ヒューズは、 スイッチ又は遮断器と本器の間に配置し、電源端子のL側に取付けてください。
  - ヒューズ定格/特性:250VAC 0.5A/中遅動又は遅動タイプ
  - ヒューズは IEC60127 の要求事項に適合したものをご使用ください。
- ●出力端子及び警報端子に接続する負荷の電圧・電流は、定格以内でご使用ください。これを超えると温度上昇で製品寿命を短くし、本器の故障を招く恐れがあります。定格については、9.仕様をご参照ください。 出力端子には、IEC61010の要求事項に適合した機器を接続してください。

●入力端子には、入力規格以外の電圧・電流を加えないでください。製品寿命を短くし、本器の故障を招く恐れがあります。定格については、9.仕様をご参照ください。 入力種類が、電圧の場合、入力端子には、IEC61010の要求事項に適合した機器を接続してください。 本器には、放熱のため通風孔が設けてあります。この孔から金属等の異物が混入しないようにしてください。 本器の故障や、火災を招く恐れがあります。

●通風孔を塞いだり、塵埃等が付着しないようにしてください。温度上昇や絶縁劣化により、製品寿命を短くしたり、本器の故障 や火災を招く恐れがあります。 本器の取付間隔については、3-3.外形寸法図及びパネルカット図をご参照ください。

●耐電圧、耐ノイズ、耐サージ等の耐量試験の繰り返しは、本器の劣化につながる恐れがありますので、ご注意ください。

●ユーザーによる改造及び変則使用は絶対にしないでください。

#### 2.はじめに

#### 2-1. ご使用前のチェック

本器は充分な品質検査を行って出荷されておりますが、本器が届きましたら、型式コードの確認と外観のチェックや付属品の有無についてのチェックを行い、間違いや損傷、不足のないことをご確認ください。

① 型式コードの確認:本体ケースに貼付されている型式コードを下記コード内容と照合し、ご注文どおりであるかご確認ください。

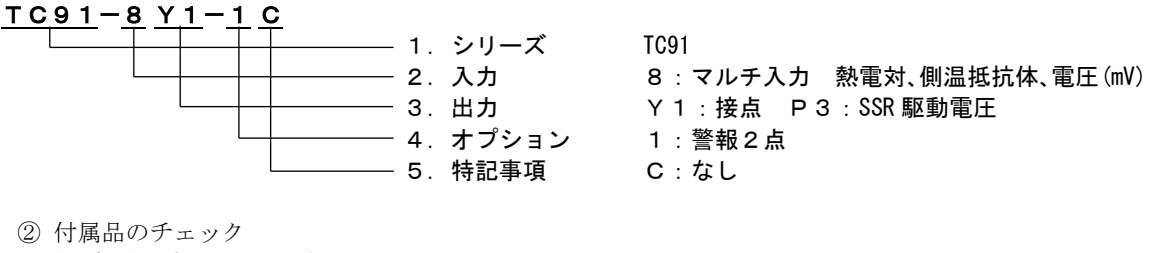

本取扱説明書 1部 単位シール 1枚

「注」: 製品の不備や付属品の不足、その他お問い合わせの点等がございましたら弊社にご連絡ください。

#### 2-2.ご使用上の注意

① 前面のキーは堅いものや先のとがったもので操作しないでください。必ず指先で軽く操作してください。

② 清掃する場合、シンナー等の溶剤は使用せず、乾いた布で軽く拭いてください。

#### 3. 取り付け及び配線について

#### 3-1. 取付場所(環境条件)

-「①注意」・

以下の場所では使用しないでください。本器の故障や損傷を招き、場合によっては火災等の発生につながる恐れがあります。

(1) 引火性ガス、腐食性ガス、油煙、絶縁を悪くするチリ等が発生又は、充満する場所。

(2)周囲温度が-10℃以下、又は50℃を超える場所。

(3) 周囲の湿度が 90% RH を超える、又は結露する場所。

(4) 強い振動や衝撃を受ける場所。

(5) 強電回路の近くや、誘導障害を受けやすい場所。

(6)水滴や直射日光のあたる場所。

(7) 高度が 2000m を超える場所。

(8)屋外の場所。

「注」:環境条件のうち、IEC60664 による設置カテゴリはⅡ、汚染度は2です。

#### 3-2. 取付方法

#### - 「⚠注意」 -

安全及び製品の機能を維持する為、本体をケースから引き出さないでください。交換・修理等で本体を引き出す必要がある場合は、 最寄りの営業所へお問い合わせください。

(1)3-3項の外形寸法図及びパネルカット図を参照し、取付穴加工をしてください。

(2)取付パネルの適用厚さは1.0~4.0mmです。

(3) 本器は固定爪付きですので、そのままパネル前面より押し込んでください。

(4) TC91 シリーズはパネル取付型の調節計ですので、必ずパネルに取り付けてご使用ください。

(5) 必ず、取付けられたガスケットを使用してください。ガスケットが切れたり、外れたりした場合は、指定のガスケットに 交換してください。

#### 3-3. 外形寸法図及びパネルカット図

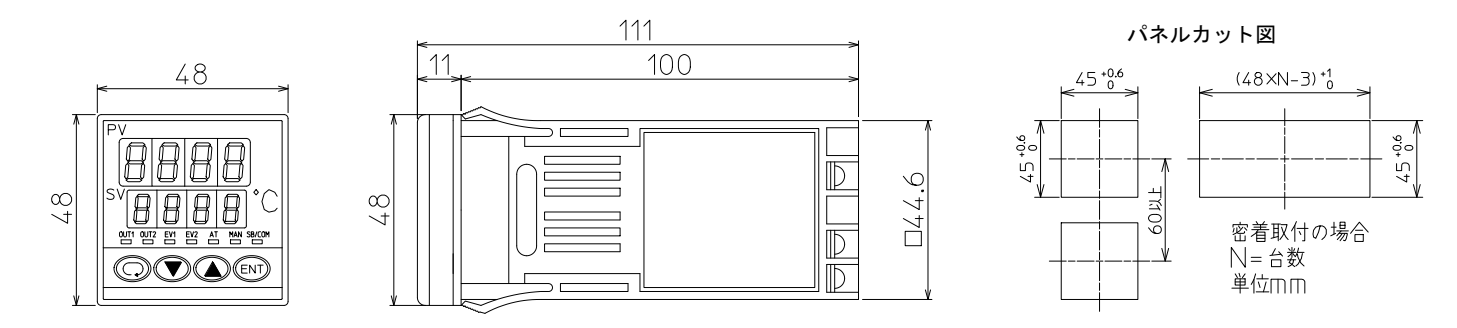

#### 3-4. 配線について

配線については以下のことに御注意の上配線してください。

「▲ 警告」
 ◎配線する場合は通電しないでください。感電する危険があります。
 ◎保護導体端子(④)は必ず接地してご使用ください。接地しないで使用すると、電気的ショックを受ける場合があります。
 ◎配線後の端子やその他充電部には通電したまま手を触れないでください。感電する危険があります。

- (1) 配線は 3-5 項の端子配列図及び 3-6 項の端子配列表に従い、誤配線のないことをご確認ください。
- (2) 圧着端子はM3.5 ねじに適合し、幅が 7mm 以内のものを使用してください。
- (3)熱電対入力の場合は、熱電対の種類に適合した補償導線をご使用ください。
- (4) 側温抵抗体入力の場合, リード線は一線あたりの抵抗値が、5Ω以下で三線共、同一抵抗値となるようにしてください。
- (5)入力信号線は強電回路と同一の電線管やダクト内を通さないでください。
- (6)静電誘導ノイズに対しては、シールド線の使用(一点接地)が効果的です。
- (7)電磁誘導ノイズに対しては、入力配線を短く等間隔にツイストすると効果的です。
- (8) 電源の配線は断面積 1mm<sup>4</sup>以上で、600V ビニール絶縁電線と同等以上の性能をもつ電線、又はケーブルをご使用ください。
- (9) 接地用配線は断面積 2mm が以上の電線で接地抵抗を 100 Ω以下で接地してください。
- (10)端子のねじは確実に締付けてください。締付けトルク:1.0N·m(10kgf·cm)
- (11)計器が電源ノイズの影響を受けやすいと思われる場合は、誤動作を防ぐためノイズフィルタをご使用ください。
- ノイズフィルタは接地されているパネルに取り付け、ノイズフィルタ出力と調節計の電源端子間は最短で配線してください。

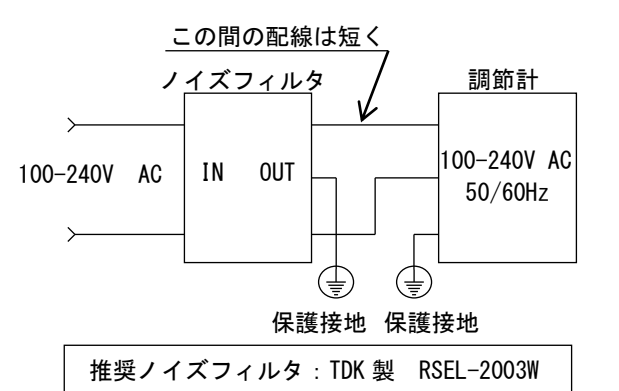

#### 3-5. 端子配列図

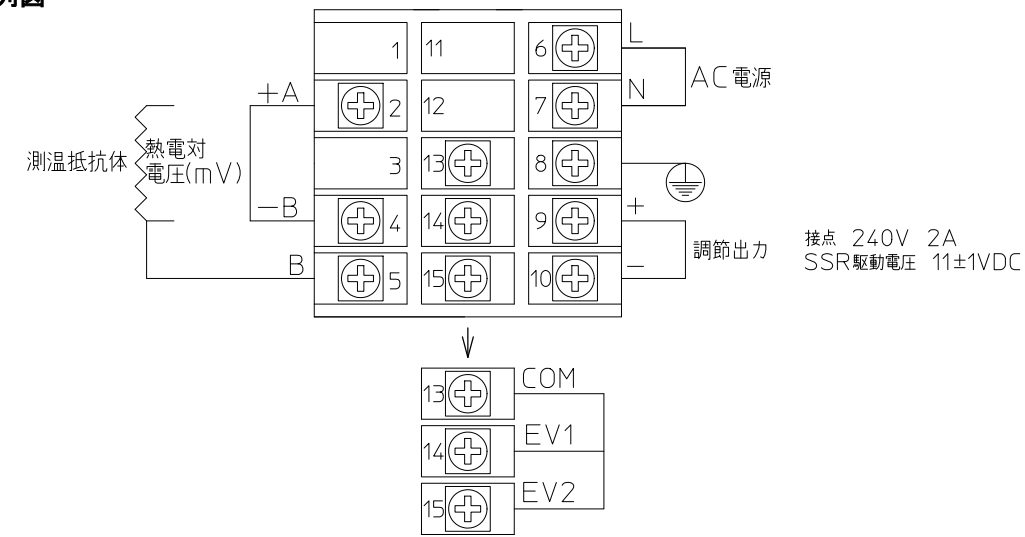

#### 3-6. 端子配列表

| 端子名称   | 内容                       | 端子番号 |
|--------|--------------------------|------|
| 重活     | 100-240V AC / 24V AC : L | 6    |
| 電源     | 100-240V AC / 24V AC : N | 7    |
| 保護導体   |                          | 8    |
|        | 抵抗体:A, 熱電対・電圧(mV)        | 2    |
| 入力     | 抵抗体 : B, 熱電対・電圧 (mV)     | 4    |
|        | 抵抗体:B                    | 5    |
| 卸你山士   | 接点:NO, SSR 駆動電圧          | 9    |
| 詞則凸力   | 接点:NO, SSR 駆動電圧          | 10   |
|        | COM                      | 13   |
| イベント出力 | EV1                      | 14   |
|        | EV2                      | 15   |

#### 3-7. 配線例

(1) 接点出力タイプ(TC91-8Y1-1C)と接点入力 RC(リモートコントロール)機能付きのスイッチング電源を使用する例。

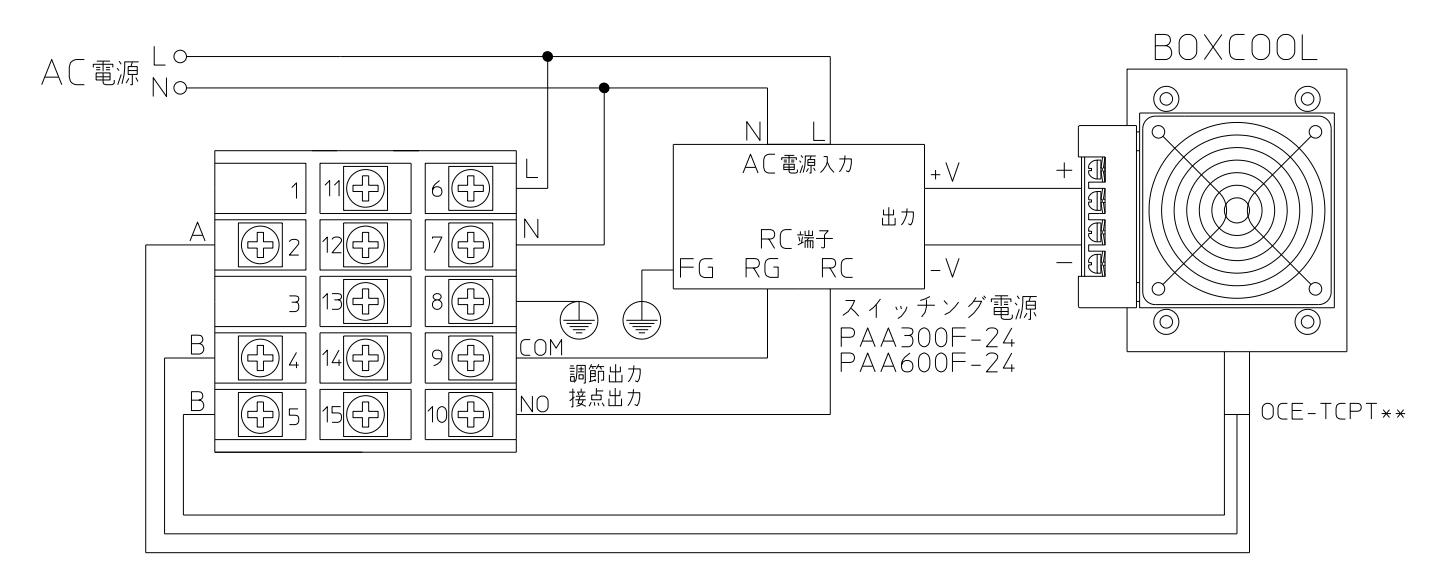

(2)SSR 駆動電圧出力タイプ(TC91-8P3-1C)と電圧入力 RC(リモートコントロール)機能付きのスイッチング電源を使用する例。

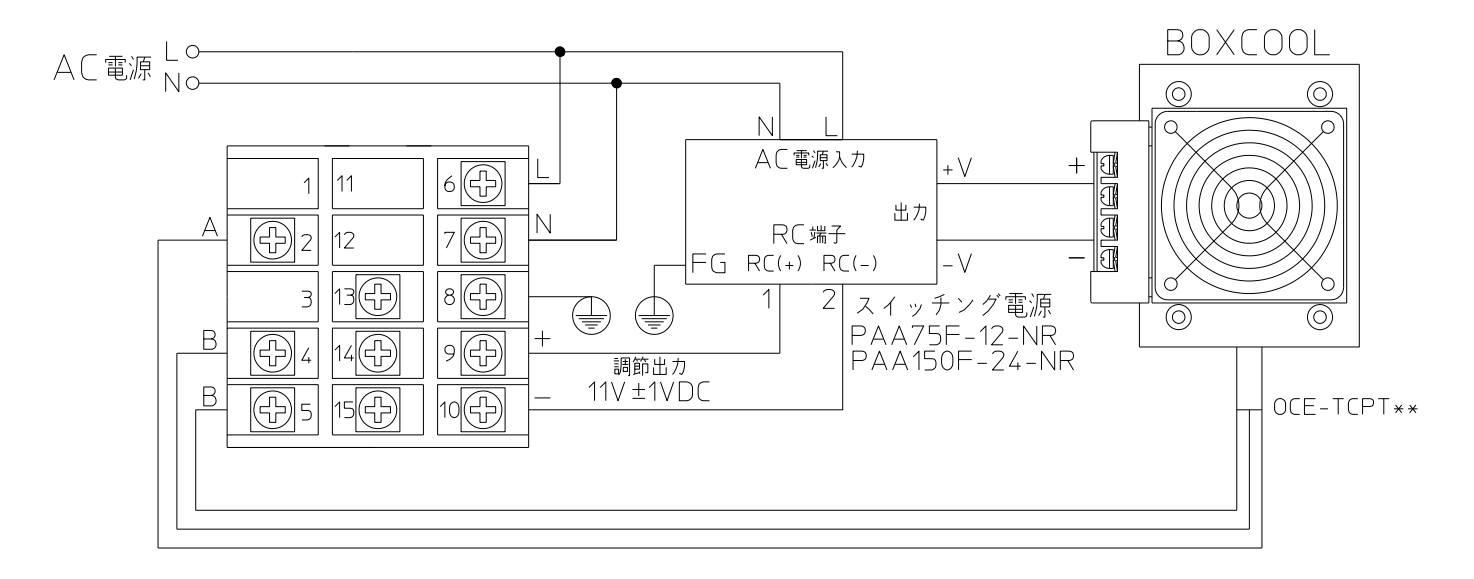

#### 4. 前面各部の名称と機能説明

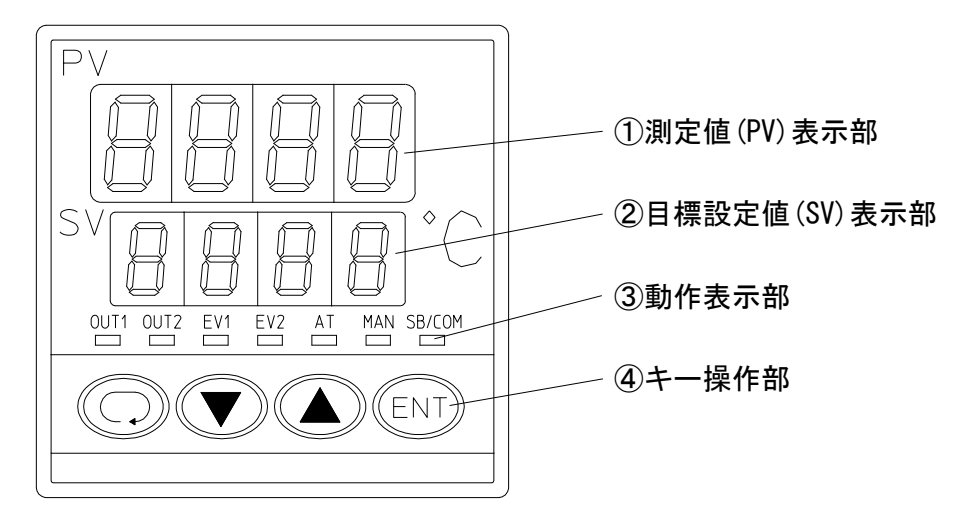

| 名称                       | 機能                                                                                                    |
|--------------------------|----------------------------------------------------------------------------------------------------|
| ①測定値 (PV) 表示部            | (1)0 画面群の基本画面と出力表示画面(OUT1)で現在の測定値(PV)を表示。(赤色)<br>(2)各パラメータ画面でパラメータの種類を表示。<br>(3)スタンバイ時(STBY)には、最下位桁の小数点が点滅。                                                                                                    |
| ②目標設定値(SV)表示部            | (1)0 画面群の基本画面で目標設定値(SV)を表示。(緑色)<br>(2)0 画面群の調節出カモニタ画面(0UT1)で現在の出力値を%(パーセント)表示。<br>(3)各パラメータ画面で選択項目や設定値を表示。                                                                                                    |
| ③動作表示部                   | <ul> <li>(1) 調節出力表示灯 0UT1、0UT2 (緑色)</li> <li>●接点または SSR 駆動電圧出力時に、出力 0N で点灯、0FF で消灯します。</li> <li>●0UT2 は表示されません。</li> <li>(2) イベント出力表示灯 EV1 EV2 (オプション)(橙色)</li> <li>●割り付けられたイベントが 0N になった時、点灯。</li> <li>(3) オートチューニング動作表示灯 AT (緑色)</li> <li>●AT 動作選択画面で▲キーで 0N 選択、ENTキーで AT を実行させると、点滅し AT 自動終了または解除で消灯。</li> <li>(4) 手動調節出力動作表示灯 MAN (緑色)</li> <li>●調節出力表示 (0UT1) 画面で手動調節出力選択時に点滅。</li> <li>自動調節出力時は消灯。</li> <li>(5) SB/COM (緑色)</li> <li>●使用しません。</li> </ul>                                                                                   |
| <ul><li>④キー操作部</li></ul> | <ul> <li>(1) ○ (パラメータ) キー</li> <li>●0 画面群と1 画面群の各画面で押すと次の画面に移行します。</li> <li>●3 秒間押し続けると、0 画面群の基本画面と1 画面群の先頭画面間の移行キーとなります。</li> <li>●1 画面群で ENT キーと同時に押すと、一つ前の画面に戻ることができます。</li> <li>(2) ▼ (ダウン) キー</li> <li>●各画面で押すと、最小桁の小数点が点滅し、設定データが減少または後進します。</li> <li>(3) ▲ (アップ) キー</li> <li>●各画面で押すと、最小桁の小数点が点滅し、設定データが増加または前進します。</li> <li>(4) ENT (エントリー/登録) キー</li> <li>●各画面で▲、▼キーで変更した設定データを確定(最小桁の小数点も消灯) させます。</li> <li>●モード1画面群で ○ キーと同時に押すと、一つ前の画面に戻ることができます。</li> <li>●調節出力画面(OUT1)で3秒間押し、または画面群で ENT +▲キーで、自動出力と<br/>手動出力の切換えが行えます。</li> </ul> |

#### 5 画面の説明と設定

| 「注」: 各画面の画面枠に。                             | よる区分けは以下のと                    | おりです。なお、画面枠左の                                                             | )数字は画面 No. です     |               |
|--------------------------------------------|-------------------------------|---------------------------------------------------------------------------|-------------------|---------------|
| キー操作等に。       表示する画面                       | より必ず                          | ł                                                                         | ベントを使用する場         | 場合に表示する<br>画面 |
| [] 制御動作(PII<br>によって表示。                     | ) 動作・0N/0FF 動作)<br>または非表示となる画 | です。<br>面<br>、<br>、<br>、<br>、<br>、<br>、<br>、<br>、<br>、<br>、<br>、<br>、<br>、 | ニタ画面<br>分でのオートリタ- | ーンなし)         |
| 0画面群                                       | □約3秒                          |                                                                           | 1 画面群             |               |
| -0 基本画面                                    |                               | 先頭画面                                                                      | 1–18              | 調節出力特性設定      |
| -1 出力モニタ                                   | 1-1                           | <u>キーロック設定</u>                                                            | 1–19              | ソフトスタート時間設定   |
| □ ↓<br>-2 スタンバイ動作                          | 1-2                           | <br>比例帯設定                                                                 | 1-20              | SV リミッタ下限値設定  |
| -3 AT 動作                                   | 1–3                           | 動作すきま設定                                                                   | 1-21              | SV リミッタ上限値設定  |
| □ ↓<br>-4 イベント1動作                          | 1-4                           | 積分時間設定                                                                    | 1-22              | PV バイアス値設定    |
| □ ↓<br>5 イベント2動作                           |                               | 浙公時間記守                                                                    | 1_22              | D// フィルタ時間設守  |
|                                            |                               | 顺力时间改足                                                                    | 1 20              |               |
| 0-0 基本画面へ                                  | 1-6                           | マニュアルリセット                                                                 | 1–24              | 測定範囲コード設定     |
|                                            | 1–7                           | 目標値関数設定                                                                   | 1–25              |               |
| . 0 画面群ではすべての<br>画面で⊡キーを押して<br>次の画面へ移行します。 | 1-8                           | 下限出カリミッタ設定                                                                | 1-26              | 入カスケーリング下限値設定 |
|                                            | 1–9                           | <br>上限出カリミッタ設定                                                            | 1–27              | 入力スケーリング上限値設定 |
| 1 画面群ではすべての<br>画面で□キー <u>を押</u> して         | 1-10                          | 比例周期時間設定                                                                  | 1-28              | 入力スケーリング小数占位電 |

- 画面で⊡キーを押して 次の画面へ、ENTキー して を押しながら 🖸キー を押すと1つ前の画面 へもどります。
- 0画面群と1画面群互いの 注3. 移行は、 0画面群の 0-0 基本画面、 1 画面群の 1-0 先頭画面 にして 🖸 キーを3秒間 押し続けると、それぞれ相 手の画面群へ移行します。

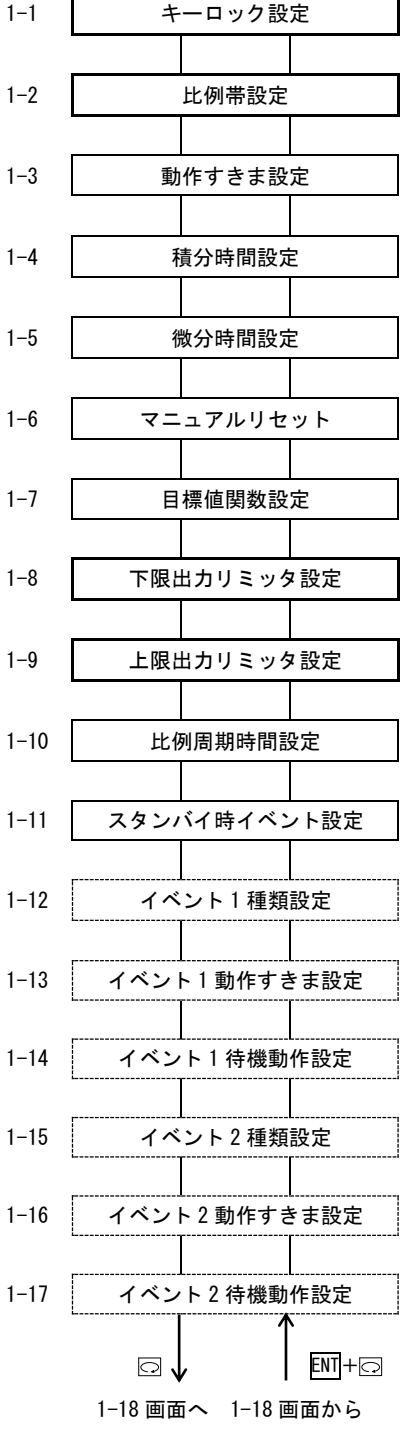

1-29

1-30

基準接点補償(CJ)切り替え設定

スタンバイ時 PV 表示設定

1-0 画面へ 1-0 画面から

ENT + 🖸

8

#### 5-2. 電源投入時の表示

電源を投入すると、下図のように電源投入時初期画面が各画面共に約1秒間表示し、0画面群の基本画面へ移行します。

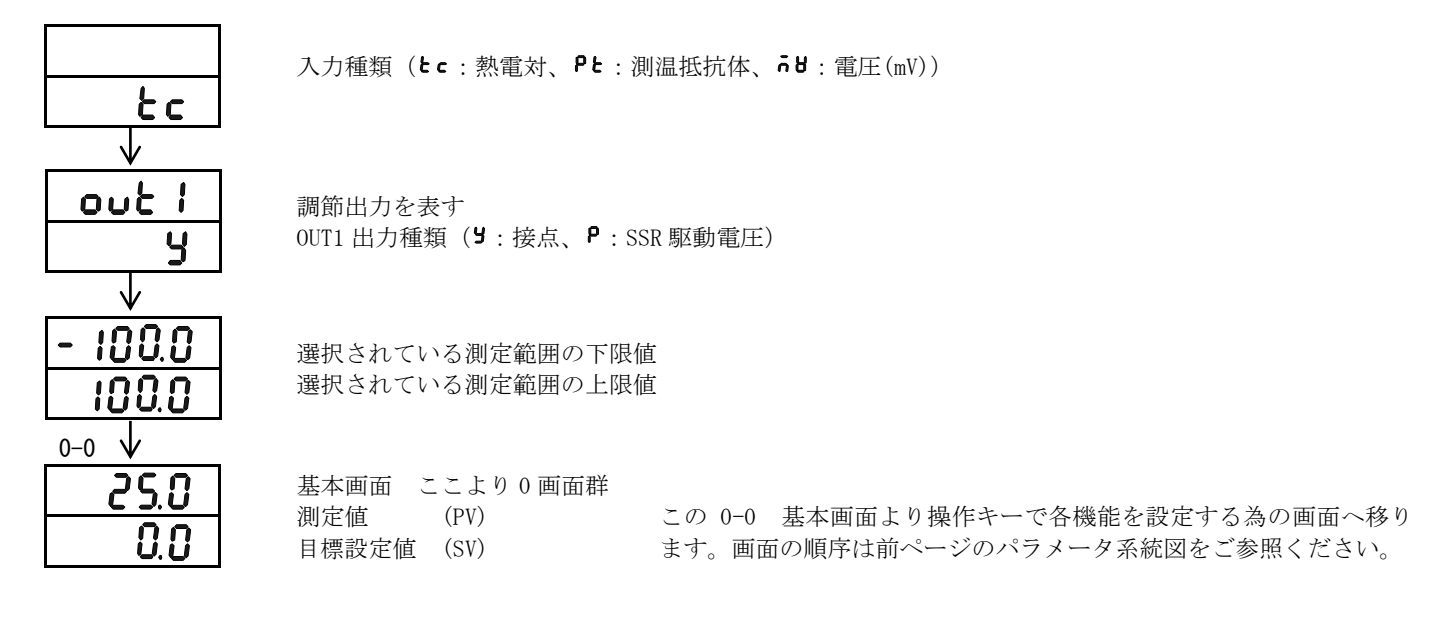

#### 5-3. 画面の移行方法

0 画面内(主に最終ユーザーが設定する画面群です。) 1 画面群(主に製造・設備メーカが設定する画面群です。)

#### (1) 0 画面群内の移行方法

□ キーを1回押すごとに各画面間を移行し、最終の画面からは0-0 基本画面に戻ります。

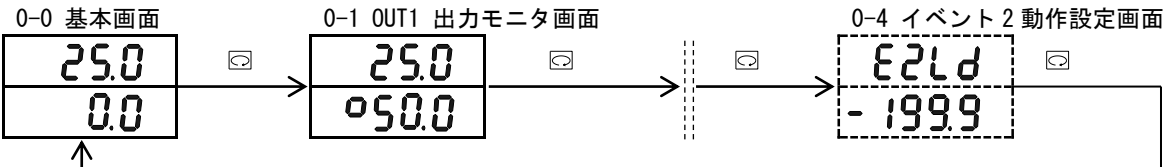

#### (2) 0 画面群と1 画面群の移行方法

0 画面群の基本画面で □キーを3秒間押し続けると、1 画面群の1-0 先頭画面へ移行します。 また、1 画面群の 1-0 先頭画面で □キーを押し続けると、0 画面群の 0-0 基本画面へ移行します。

0 画面群

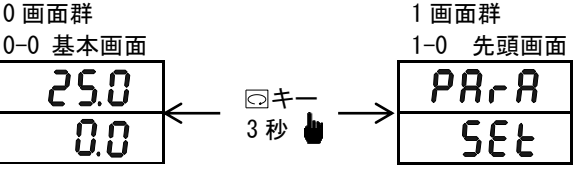

#### (3) 1 画面群内の移行方法

1画面群内の1-0 先頭画面で四キーを1回押すごとに各画面間を移行し、最終の画面からは1-0 先頭画面に戻ります。 また、1 画面群では ENT キーを押しながら キーを押すと、押すごとに各画面間を逆方向に移行することができます。 1-0 先頭画面で ENT キーを押しながら キーを押すと、最終画面の 1-29 スタンバイ時 PV 表示設定画面へ移行します。

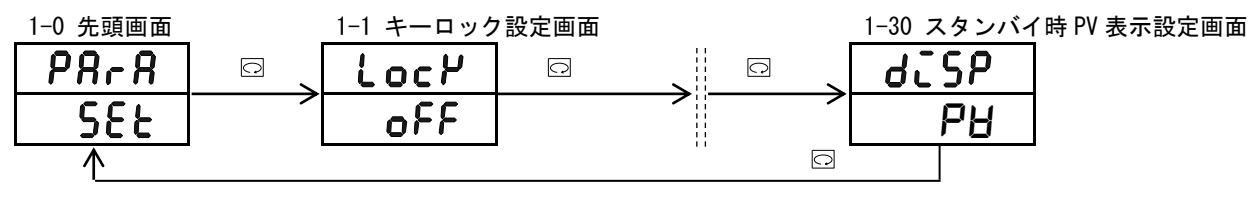

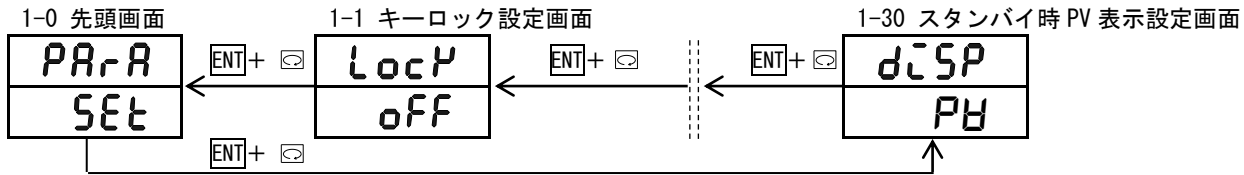

#### (4) 設定値(データ)の変更方法

□キーで各画面を移行して各画面でのデータの変更は、▲キーまたは▼キーを押して行い、変更したデータは、ENT キーを 押すことによって確定します。

#### 5-4. 運転の前に

まず、配線のチェックや画面群の設定方法で次の事柄を行ってください。 (ただし工場出荷時や設備メーカ等で、すでに設定済みの部分についてはここの設定は必要ありません。)

(1) 配線のチェック : 接続端子への配線が、正しいか確認してください。誤配線しますと焼損の原因となります。

(2) 電源の投入 : 操作電源を投入します。本器に通電されて表示部等が点灯します。

- (3) 測定範囲を設定

   :1 画面の「1-24 測定範囲コード画面」を出し、測定範囲コード表よりコードを選択し確定します。
   mV 入力の場合は、入力信号に対する表示内容の下限値と上限値及び小数点位置を設定します。
   (コードにより 1-26、1-27、1-28 画面での選択も必要です。)
- (4) 調節方式の設定 : 0N-0FF(二位置)動作の時は、1 画面の「1-2 比例帯設定画面」を出し、0FF を選択し 確定してください。AT の場合はここは必要ありません。
- (5) 調節出力特性の設定 :1 画面の「1-18 調節出力特性設定画面」を出し、表より出力仕様に合わせ特性のうち RA、又は DA の内どちらかに選択し確定してください。
- (6) イベント種類を設定 : イベントを使用する場合は、1 画面の「1-12、1-15 イベント種類設定画面」で、イベント種類を 選択し確定してください。

#### (7) データ変更による初期化する事の注意

: 測定範囲コード・イベント種類を変更しますと設定値(データ)は、初期値化されますので、再設定 する必要があります。

#### 5-5.0画面群の設定方法

次の 5-6 項で 0 画面群の説明と設定で流れは記載してありますが、ここでは主に設定の方法を記載してあります。

キー操作方法 ◎キーで次の画面へ移り、各設定画面にて▲、▼キーで選択し ENT キーで確定します。 ただし、出力モニタ画面にて手動調節出力値を変更する場合は ENT キー押しは不要となります。

#### (1)目標設定値(SV)の設定

- ① 目標設定値(SV)を設定するには 0-0 基本画面で▲キー或いは▼キーを押します。押し続けると最小桁の小数点が 点滅し、数値が増加、或いは減少し続けます。数値が目標設定値になったら、ENT キーを押して確定させます。
   ② データが確定すると、目標設定値の最小桁の小数点は消灯します。
- (オートチューニング(AT)実行中は目標値の設定はできません。AT を解除して行ってください。) 「例」:目標設定値を 50.0℃に設定します。
- 0-0 基本画面

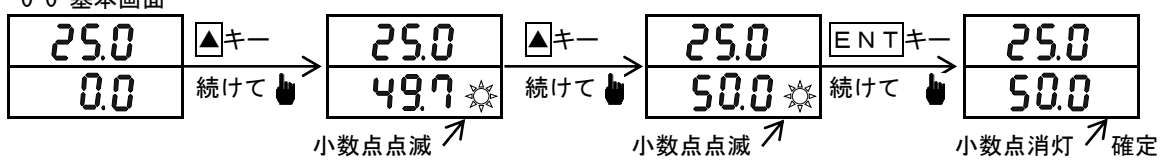

#### (2)調節出力の手動設定

1) 出力モニタ画面(OUT1) と自動出力・手動出力の切換えと設定

自動→手動、手動→自動の切換は、出力モニタ画面(0-1)でENTキーを3秒間押し、またはENT+▲キーで行います。 手動出力時は表示灯 MAN が点滅し、自動出力時は消灯します。

手動出力時に出力モニタ画面で▲キー或いは▼キーを押すことにより手動出力値が設定できます。

自動出力に戻るには ENT キーを3秒間押し、または ENT +▲キーにより戻ります。

① 出力が 100.0%の場合、出力モニタ画面では**99.9**と表示され**9**の小数点が点滅します。

② 出力が接点または SSR 駆動電圧で比例帯(P)の設定が OFF の場合、出力値は 0.0% または 100.0% となります。

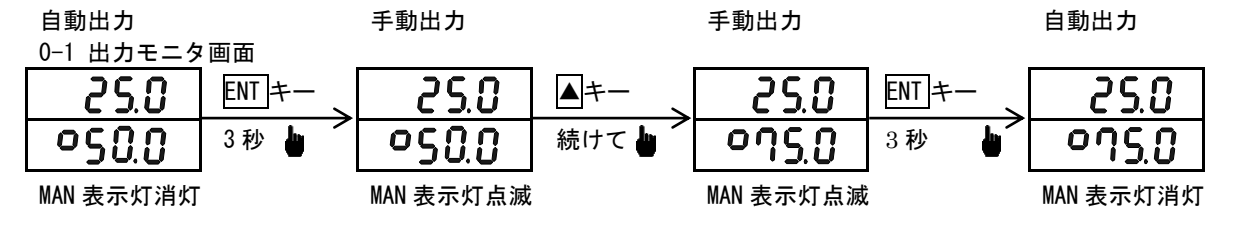

2) 手動調節出力使用時の補足説明

- 出力モニタ画面(OUT1)と自動出力・手動出力
- ① 自動→手動変更時の出力はバランスレス・バンプレス動作となり、変更直前の出力値が表示されます。また、
- 手動→自動の変更時はバンプレス動作となりますが、PV 値が比例帯を外れている場合はバンプレス動作とはなりません。 ② 電源を遮断し再投入した場合の調節出力は遮断時の自動または手動を継続します。
- 注:手動モードでも他の画面への移行は可能ですが、この場合調節出力が手動状態であることに注意してください。 MAN モニタ LED が点滅している場合は手動です。
- ③ 次の場合は、手動出力(MAN)が解除されます。 レンジの変更、入力単位の変更、入力スケーリング上限値の変更、入力スケーリング下限値の変更時。

#### (3) AT (オートチューニング) について

P.I.D 調節のパラメータ P.I.D 値を自動演算し設定する機能です。 制御内容により演算時間が変わります。

1) AT の実行

0-2 AT動作制御画面で▲キーを押すと下段のoff表示がonに変わり最小桁の小数点が点滅します。 次に ENT キーを押すと AT が実行し、小数点が消灯、AT の表示灯が点滅します。

AT を実行すると目標設定値を境に測定値の上昇・下降に応じて出力の ON/OFF 動作を数回繰り返し、PID 値を内部に記憶 し終了します。同時に記憶した PID 値による制御を開始し、AT の表示灯は消灯します。

AT 表示灯点滅

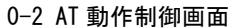

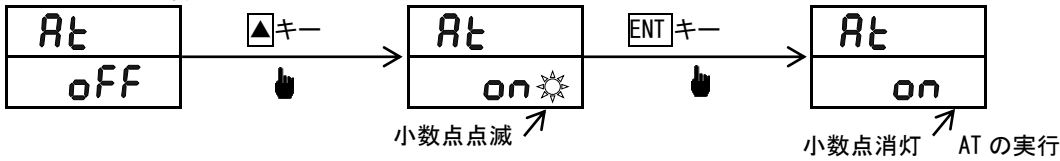

#### 2)AT の途中解除

AT を途中で中止するには、0-2 AT 動作制御画面で▼キーで**oFF**を選択し、ENT キーを押すと AT が解除になり 小数点が消灯、AT の表示灯も消灯します。

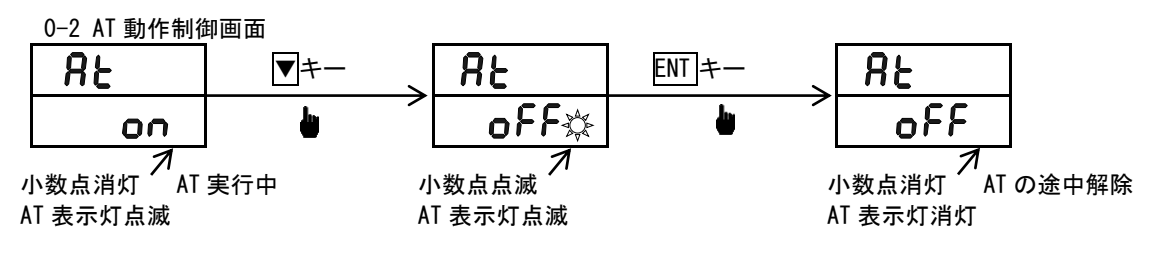

注:ATを途中で解除した場合は、PID 値は変更されません。

- 3) 以下の条件では AT は実行できません。
  - ① 調節出力が手動。(AT 画面は非表示)
  - ② スタンバイ動作中。(AT 画面は非表示)
  - ③ PV 値(測定値) がスケールオーバーしている時。(AT 画面は非表示)
  - ④ 調節出力の比例帯(P)が OFF。(AT 画面は非表示)
  - ⑤ キーロック画面でロック No. が2か3の時。

4) AT 実行中に以下の条件では AT は解除されます。

- ① 出力値が0%又は100%の状態で連続して200分経過した時。
- ② PV 値がスケールオーバーした時。
- ③ スタンバイ動作に切り替えた時。

#### (4) スタンバイ (STBY) について

#### 1)スタンバイ動作

- 調節計の実行を一時停止するスタンバイモードがあります。
- この動作モードの切り替えは「0-2 スタンバイ動作設定画面」で行います。
- ① スタンバイ時には、PV 表示部最下位桁の小数点が点滅します。
- ② スタンバイ時の調節計出力は0%となります。
- ③ スタンバイを実行した場合は、オートチューニング(AT)は解除されます。
- ④ 手動モードでスタンバイを実行した場合は、手動モードは解除されます。
- ⑤ スタンバイ状態で電源を OFF にした場合、電源再投入後も、スタンバイを継続します。
- ⑥ スタンバイ時に、イベントを実行するかどうかを選択することができます。
- ⑦ スタンバイ状態(ON)から実行状態(OFF)に移行した場合、イベント待機動作が指定されているときには 指定の待機動作を実行します。

2) スタンバイ中のイベント実行

スタンバイ中のイベント動作は、「1-11 スタンバイ時イベント設定画面」で指定します。

**oFF** : イベント出力(ステータスを除く)は OFF となります。

ロ : イベント動作条件を満たせば、イベントを出力します。
 ただし、待機動作でコントロールモード(1-14 または 1-17 の待機動作コード表のコード 4)を
 指定している場合は除きます。

イベント種類が、**50、Hb**の場合には、スタンバイ中でもイベント出力します。

3) スタンバイ中の PV 表示

スタンバイ中の PV 表示は、「1-30 スタンバイ時 PV 表示設定画面」で指定します。

**PU**: スタンバイ中、基本画面、出力モニタ画面で PV 値を表示します。

**5とby** : スタンバイ中、基本画面、出力モニタ画面で PV 値の代わりに **5とby**の文字列を表示します。

#### (5)イベント設定値の設定

イベント値を設定する前に、まずイベント種類の設定をします。 ただし、イベント種類のコードを変更するとイベントに関する設定値(データ)は、すべて初期値化されます。

1)イベント種類(警報種類)の設定

1 画面群の 1-12 イベント 1 種類コード設定画面または、1-15 イベント 2 種類コード設定画面で▲キー、▼キーにより 種類コード Hd、Ld、od、id、HA、LA の中より選択しENTキーでイベント種類を確定します。 イベント値の設定を行う事のできるイベント種類は下記の 6 種類です。 イベント種類(警報種類)コードはHd:上限偏差、Ld:下限偏差、od:上下限偏差外、

Cd:上下限偏差内、HR:上限絶対値、LR:下限絶対値、

(画面のみの表示はoFF:なし、5o:スケールオーバー)

2)イベント値の設定

0-3 イベント1設定値設定画面、あるいは0-4 イベント2設定値設定画面で設定します。
 イベント種類が前記の6種類のいずれかが選択されているときに表示します。
 0-3又は0-4画面で▲キー、▼キーを押して下記の設定範囲より選んでイベント値を設定します。
 イベント値の設定が決まったら ENT キーを押すと確定し小数点が消灯します。

設定範囲:上限偏差値または下限偏差値 -1999~2000 digit
 上下限偏差外または偏差内 0~2000 digit
 上限絶対値または下限絶対値 測定範囲内
 (たいしま - - - ング(47)また中はくべいと 体の恐宕はできます

(オートチューニング(AT)実行中はイベント値の設定はできません。ATを解除して行ってください。)

<u>0-3 イベント1</u>設定値設定画面

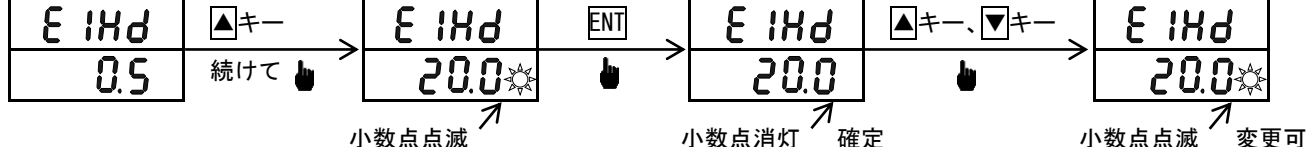

3)イベント値の変更

変更するときは再び▲キー、▼キーを押すと小数点が点滅し数値が変わりイベント値の設定が決まったらENTを 押して確定し小数点が消灯します。

#### 5-6.0画面群の説明と設定

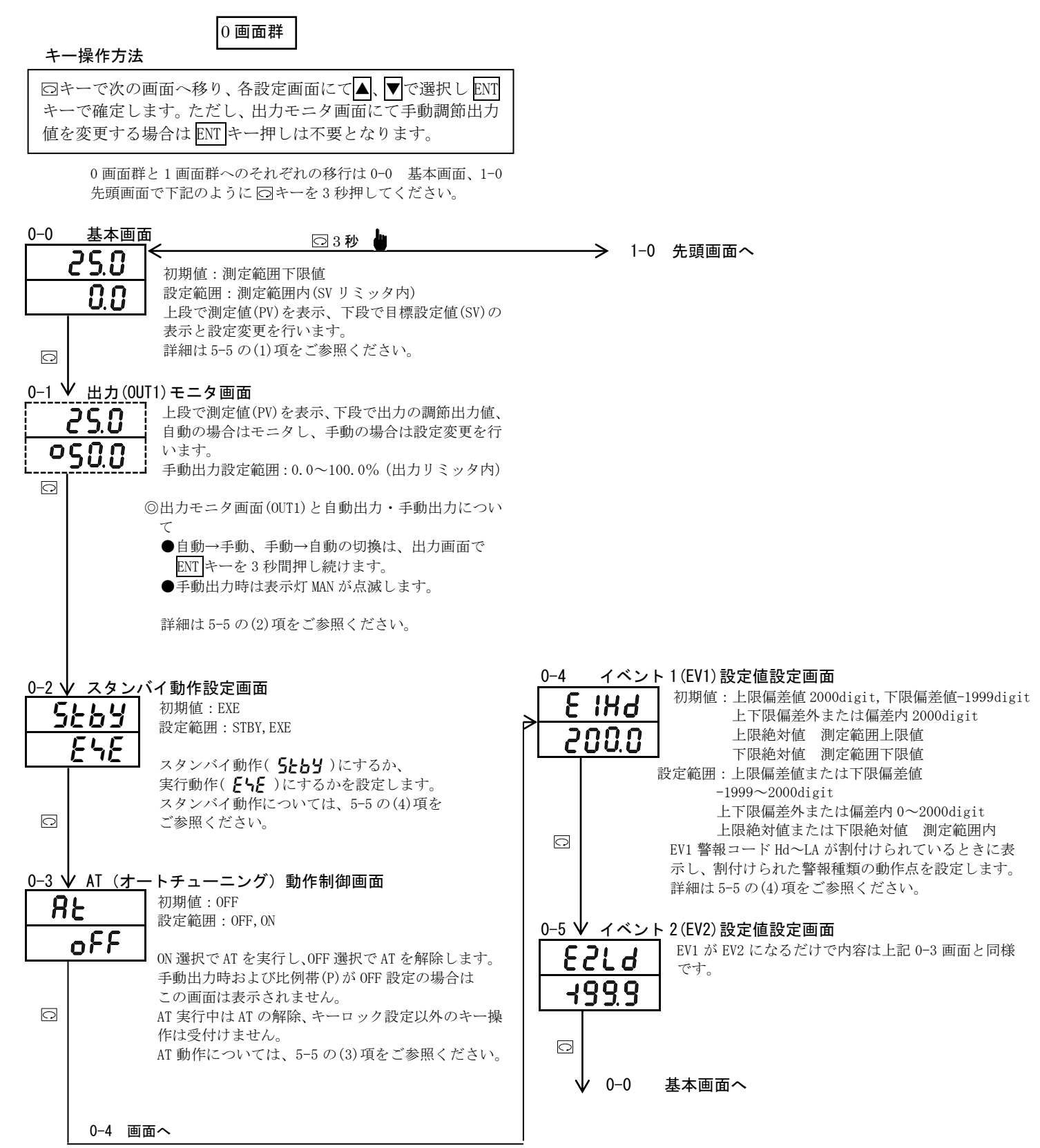

#### 5-7.1画面群の説明と設定

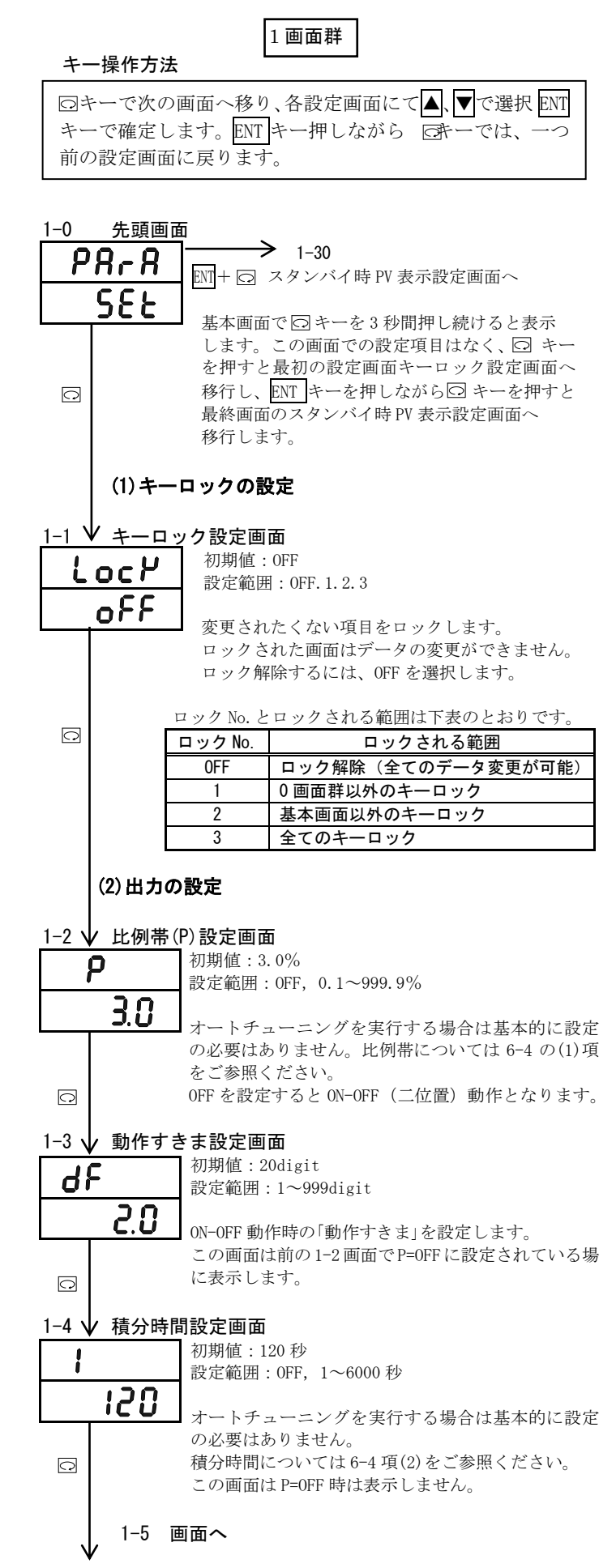

| 1                |                                                   |
|------------------|---------------------------------------------------|
| 1-5 ↓ 微分時間       | 設定画面                                              |
| Ч                | 初期値:30秒<br>熱空範囲:0EF 12:2600 秒                     |
|                  | ☆ / 単山田 ・ 0 「 「 、 1 ~ 3000 ~ / /                  |
|                  | オートチューニングを実行する場合は基本的に設定                           |
|                  | の必要はありません。<br>微分時間については 6-4 項(3)をご参照ください。         |
|                  | この画面は P=0FF 時は表示しません。                             |
|                  | リリカット記字画表                                         |
| <u> </u>         | 初期値:0.0%                                          |
|                  | 設定範囲:-50.0~50.0%                                  |
| U.U              | I=0FF(P 動作, PD 動作) 時のオフセット修正を行いま                  |
|                  | t.                                                |
|                  | この画面は P=OFF 時は表示しません。<br>6-5 頂をご参照ください            |
|                  |                                                   |
| 1-7 ↓ 目標値関       | 为我没定画面。<br>————————————————————————————————————   |
| SF               | 初期値:0.40<br>設定範囲:0FF 0.01~1.00                    |
| <u></u>          |                                                   |
|                  | エキスパート PID におけるオーバーシュートやアン                        |
|                  | ターシュートの抑制に使用します。<br>SF=1.00で行き過ぎ量は最小となり、SF=0FFではエ |
|                  | エキスパート PID は機能せず、通常の PID 動作となり                    |
|                  | ます。この画面は P=OFF 時は表示しません。                          |
| 1-8 ↓ 下限出力       | リリミッタ設定画面                                         |
|                  | 初期值:0.0                                           |
| 0-0              | 設定範囲:0.0~99.9%                                    |
| <u>U.U</u>       | 調節出力の下限値を設定します。                                   |
| Q                | 出力リミッタについては 6-6 項をご参照ください。                        |
| 1-9 ↓ 上限出力       | リリミッタ設定画面                                         |
| 0 8              | 初期值:100.0                                         |
| 1000             | 設定範囲:o_L+0.1~100.0%                               |
|                  | 調節出力の上限値を設定します。                                   |
| □□<br>1_10. 比例用1 | 相時間訊空画盃                                           |
|                  | 朝時间設た回回<br>初期値:接点出力 30秒,SSR 駆動電圧出力 3秒             |
| <u>0.i</u>       | 設定範囲:1~120秒                                       |
| 30               | 調節出力の比例周期時間を設定します。                                |
|                  | 出力の種類が電圧の場合は表示しません。                               |
| Q                | 比例周期時間については 6-7 項をご参照ください。                        |
|                  |                                                   |
|                  |                                                   |
| (3)イベ            | ントの設定                                             |
| e e              | 5-1、5-2、5-3頃をこ参照くにさい。                             |
| 1-11 スタン         | バイ時イベント設定画面                                       |
| SHEH             | 初期值:OFF                                           |
|                  | 設定範囲:OFF, ON                                      |
|                  | スタンバイ時に、イベントを有効にするか                               |
|                  | どうかを指定します。<br>スタンバイ時のイベント動作についてけ                  |
|                  | 5-5(4)項をご参照ください。                                  |
|                  |                                                   |
| 1_12 ī           | 面面へ                                               |
|                  |                                                   |
| $\checkmark$     |                                                   |

| 1-12         | <u>イベン</u> ト | 1種類コード設定画面                                        | ī                               | (               | 4)調節出力特性の設定                                                                                                    |
|--------------|--------------|---------------------------------------------------|---------------------------------|-----------------|----------------------------------------------------------------------------------------------------|
| 8            | l_n 🗄        | 初期値:Hd<br>設定範囲・OFF Hd Id od                       | id HA LA So                     | 1 10 \/ =       | 调练山市性性乳空雨素                                                                                                    |
|              | 22           | 成在單語目 · OFT, Hu, Eu, Ou,                          | Iu, IIA, EA, 50                 |                 |                                                                                                    |
| L            | <u></u>      | イベント 1 に選択するイ                                     | 「ベント種類を下記のコード                   | L Hct           |                                                                                                    |
|              |              | 表より設定します。                                         |                                 |                 |                                                                                                    |
|              |              | L 括粘(数把活粘) -                                      | じ主                              |                 | 調節出力の特性を設定します。                                                                                                    |
|              |              | 「 怪 規 ( 言 報 怪 規 ) コ ・                             | — F 衣<br>備老                     |                 | 設定  調節出力特性                                                                                                    |
|              |              | 選択なし                                              | C7 (H)                          |                 | RA 加熱                                                                                                    |
| $\bigcirc$   | 84           | 上限偏差                                              | イベント1の初期値                       |                 | <b>UA</b><br>第一<br>第一<br>第一<br>第一<br>第二<br>一<br>日<br>本<br>「<br>本<br>」<br>一<br>一<br>二<br>二<br>二<br>二<br>二<br>二<br>二<br>二<br>二<br>二<br>二<br>二<br>二 |
|              | L d          | 下限偏差                                              | イベント2の初期値                       | $\Box$          | 調即山刀村住にりいては0-9項をこ参照くたさい。                                                                                                    |
|              | od           | 上下限偏差外                                            |                                 |                 | (5) ソフトスタート時間の設定                                                                                                    |
|              | ī d          | 上下限偏差内                                            |                                 |                 |                                                                                                    |
|              | <u> H</u> R  | 上限絶対値                                             |                                 | <u>1-19</u> ↓ : | <u>ソフトス</u> タート時間設定画面                                                                                                    |
|              | LA           | 下限絶対値                                             |                                 | 508             | 初期值: OFF                                                                                                    |
|              | So           | スケールオーバー                                          | 待機動作は無効                         |                 | 設定範囲: OFF, 1~100 秒                                                                                                    |
| $\checkmark$ |              |                                                   |                                 | oh              | ● ▶ 山もな後をに恋化させていつしった。し味明な乳                                                                                                    |
| 1-13         | イベント         | <ul> <li>1動作すきま設定画面</li> </ul>                    | ā                               | <u> </u>        | ーーーー 田刀を保々に変化させるフラトスタート時间を設<br>定します OFF 設定の場合け機能しません                                                                                             |
| Ç g          |              | 初期値:5digit                                        |                                 |                 | 注細は 6-10 項をご参照ください。                                                                                                    |
|              |              | 設定範囲:1~999digit                                   |                                 |                 |                                                                                                    |
|              | U.5          | イベント1のON OFF 新加                                   | ナキナカ部ウレナナ                       | □ □   (         | (6) SV リミッタ値の設定                                                                                                    |
|              |              | イベントIの UN-UFF 動作<br>弊想種類コードが <b>とき !</b>          |                                 |                 |                                                                                                    |
| Q            |              | 音報種類コートが <b>いし、し</b><br>の場合に表示します。                | υ, ου, ευ, ππ, επ               | <u>1-20 ↓ S</u> | <u>₩ リミ</u> ッタ下限値設定画面                                                                                                    |
|              |              |                                                   |                                 | 58_             | 初期値:測定範囲の下限値                                                                                                    |
| 1-14         | レイベント        | ・1 待機動作コード設定                                      | 回面                              | 100             | □                                                                                                    |
| C            |              | 初期值:1                                             |                                 |                 | . <b>じ</b> 目標値の設定範囲を測定範囲より狭めて使用する                                                                                                    |
|              |              | 設定範囲:1.2.3.4                                      |                                 | _               | 場合の下限値を設定します。                                                                                                    |
|              |              |                                                   |                                 | $\Omega$        | (危険範囲への誤設定を防止する等が可能です。)                                                                                                    |
| L            |              | イベント 1 の待機動作植<br>オ                                | 1.類をコード表より設定しま                  |                 |                                                                                                    |
|              |              | <sup>ッ。</sup><br>鄭胡種粨コードが <b>Hd l</b>             | A od id XA LA                   | <u>1-21 v</u> s | ₩ リミッタ上限値設定画面                                                                                                    |
|              |              | の場合に表示します。                                        |                                 | 58_             | ■ 初期値:測定範囲の上限値<br>■ 1000000000000000000000000000000000000                                                                                        |
|              |              | <i>"</i> на на на на на на на на на на на на на н |                                 | 100             | 設定範囲:測定範囲上限個~下限個+ld1g1t                                                                                                    |
|              |              | 待機動作コード表                                          |                                 | 106             | <b>ジン</b> 目標値の設定範囲を測定範囲より狭めて使用する                                                                                                    |
|              | -            |                                                   | <b>持機動作の内容</b>                  |                 | 場合の上限値を設定します。                                                                                                    |
|              | -            | 待機なし                                              | 7. 公共 +继 舌も //                  |                 | (危険範囲への誤設定を防止する等が可能です。)                                                                                                    |
|              | -            | 2 電源投入時のの                                         | か付成判作                           |                 | 注:SV リミッタの設定はSV リミッタ下限値 <sv td="" リミッタ<=""></sv>                                                                                                 |
|              | -            | <u>3</u> 電源投入時と:<br>4 コントロール:                     | モード(待機なし)                       | O               | 上限値で、ト限値が優先されます。従って、上限値の<br>乳完け下阻値+14i+i+ 去達にけ乳完できませり                                                                                            |
|              | L            |                                                   |                                 |                 | 設定は下脓腫+101g1t 木個には設定できません。                                                                                                    |
| 1-15         | レイベント        | 2種類コード設定画面                                        | ā                               |                 | Sc.L. Sc.Hを変更すると、それぞれの値が SV.L. SV.Hに                                                                                                    |
| 52           |              | 初期值:Ld                                            |                                 |                 | 設定されます。                                                                                                    |
|              |              | 設定範囲:OFF,Hd,Ld,od                                 | , id, HA, LA, So                |                 |                                                                                                    |
|              | Ld           |                                                   | 111千年まま ノベント1千年 (数              |                 | (7) PV バイアス値の設定                                                                                                    |
| L            |              | イヘント 2 に選択する警<br>胡種粨)コード表上り設                      | F報種類をイベント種類(警<br>定します           |                 |                                                                                                    |
| $\bigcirc$   |              |                                                   | LUA 70                          | <u>1-22</u> ↓ P |                                                                                                    |
| 1-16         | レイベント        | ・2 動作すきま設定画面                                      | ī                               | Y8_             | <b>り</b><br>初期値:0d1g1t<br>設定範囲:-1000~2000digit                                                                                                   |
| C 2          | ן ב כ        | 初期値:5digit                                        |                                 | Ω               |                                                                                                    |
|              |              | 設定範囲:1~999digit                                   |                                 |                 |                                                                                                    |
|              | U.5          |                                                   | - L & .L & SR.49 .L L           |                 | バイアスをかけると制御も補正された値で行います。                                                                                                    |
| LI           | []           | イベント2の ON-OFF 動作<br>数扣廷哲言 - IVぶ <b>日月 !</b>       | 「すさまを設定します。                     | O.              |                                                                                                    |
| Q            |              | 音報催頻コートがHO、<br>の場合に表示します                          |                                 |                 | (8) PV フィルタ時間の設定                                                                                                    |
| <u> </u>     |              | 2 初日に入口・ビス 70                                     |                                 | 1_00            |                                                                                                    |
| 1-17         | レイベント        | ・2 待機動作コード設定                                      | 回面                              |                 | ▼ ノ1 ルフ 时间 改 上 凹 山                                                                                                    |
|              |              | 初期值:1                                             |                                 | <u> </u>        | ▶ 設定範囲:0~100秒                                                                                                    |
|              | · - L        | 設定範囲:1.2.3.4                                      |                                 |                 | <u>n</u>                                                                                                    |
|              |              | イベントのの仕様手にたけ                                      | 新なっ」 ドキト い 乳 ウ・ナー               |                 | └── 入力変化の激しい場合やノイズが重畳するような場                                                                                                    |
| L1           | <i>`</i>     | インイト Z の付機動作種<br>数想毎粨コニ ビバリオ !                    | 現でユート衣より成正します。<br>d od rd kp !p |                 | 合に、その影響を緩和させる目的で使用します。                                                                                                    |
|              |              | 言報性短コートかいし、<br>の場合に表示します                          |                                 |                 | 0 砂設正の場合、フィルタは機能しません。                                                                                                    |
| C            |              | <u>жн. хо со , </u>                               |                                 | <u>,</u>        |                                                                                                    |
|              |              |                                                   |                                 |                 | 1-24 画面へ                                                                                                    |
|              | 1-18         | 画面へ                                               |                                 |                 |                                                                                                    |
| V            | V            |                                                   |                                 | V               |                                                                                                    |
|              |              |                                                   |                                 |                 |                                                                                                    |

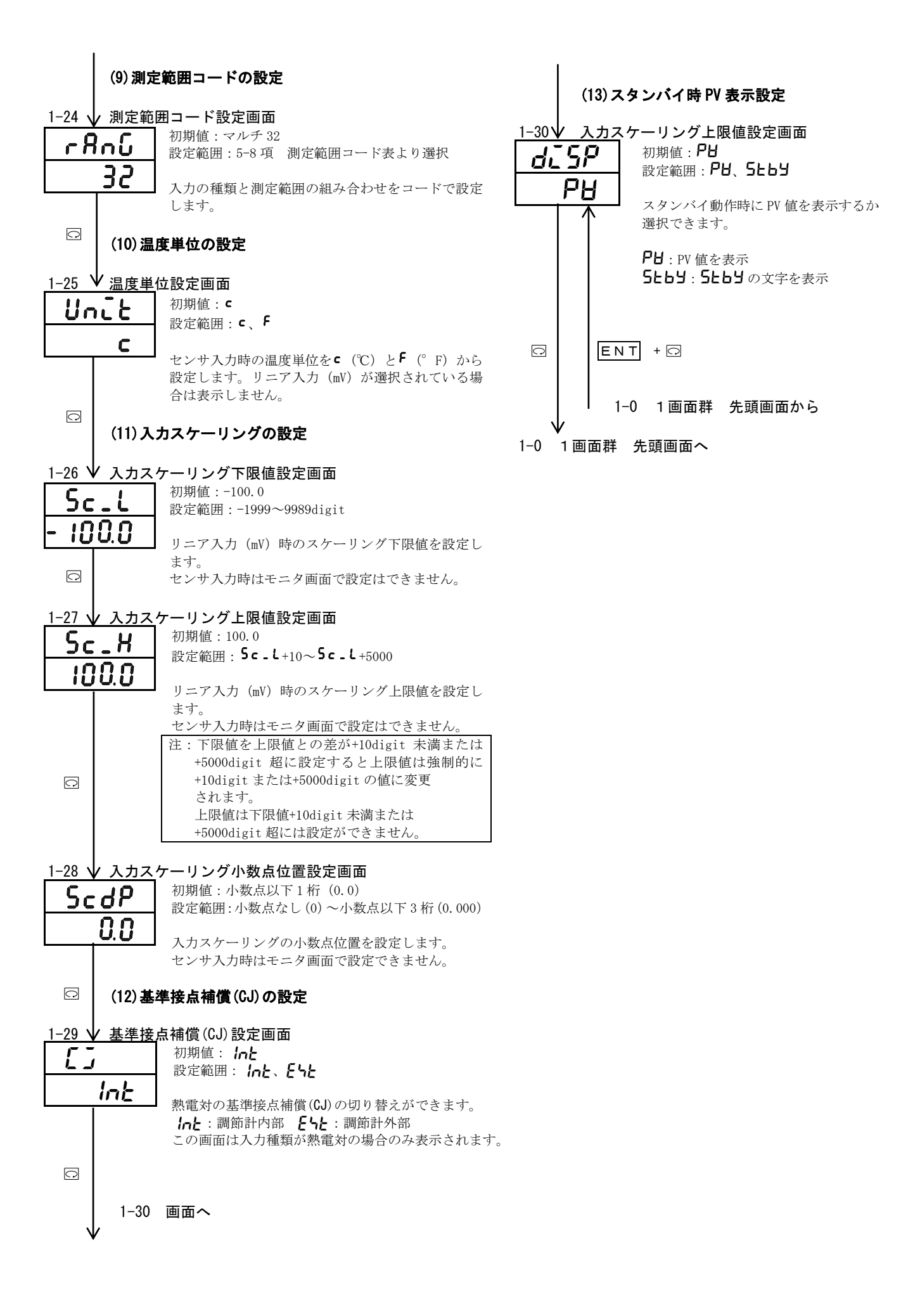

#### 5-8. 測定範囲コード表

下記表より測定範囲を選択してください。

このコードを変更すると測定範囲に関するデータは全て初期値化されます。

| 入力種類 |          | コード         | 測定範囲(℃)       | 測定範囲(°F)                                |                   |  |
|------|----------|-------------|---------------|-----------------------------------------|-------------------|--|
|      |          | B *1        | 01            | 0 ∼ 1800 °C                             | 0 ~ 3300 °F       |  |
|      |          | R           | <u> </u>      | 0 ∼ 1700 °C                             | 0 ~ 3100 °F       |  |
|      |          | S           | 03            | 0 ∼ 1700 °C                             | 0 ~ 3100 °F       |  |
|      |          |             | <u> </u>      | -199.9 ∼ 400.0 °C                       | -300 ~ 750 °F     |  |
|      | 熱        | к           | <u> </u>      | 0.0 ~ 800.0 °C                          | 0 ~ 1500 °F       |  |
|      |          |             | 05            | 0 ~ 1200 °C                             | 0 ~ 2200 °F       |  |
|      | æ        | E           | רס            | 0 ~ 700 °C                              | 0 ~ 1300 °F       |  |
|      | 电        | J           | 08            | 0 ~ 600 °C                              | 0 ~ 1100 °F       |  |
| マ    |          | Т           | <u>0</u> 9 *2 | -199.9 ~ 200.0 °C                       | -300 ~ 400 °F     |  |
|      | 対        | N           | 10            | 0 ~ 1300 °C                             | 0 ~ 2300 °F       |  |
|      |          | PLI *3      | 11            | 0 ∼ 1300 °C                             | 0 ~ 2300 °F       |  |
|      |          | C (WRe5-26) | 12            | 0 ~ 2300 °C                             | 0 ~ 4200 °F       |  |
| 112  |          | U *4        | <b>/]</b> *2  | −199.9 ~ 200.0 °C                       | -300 ~ 400 °F     |  |
| 10   |          | ∟ *4        | 14            | 0 ~ 600 °C                              | 0 ~ 1100 °F       |  |
|      | <i>F</i> | К           | <b>/5</b> *5  | 10.0 ~ 350.0 к                          | 10.0 ~ 350.0 к    |  |
|      | Í N      | AuFe-Cr     | <b>/5</b> *6  | 0.0 ~ 350.0 K                           | 0.0 ~ 350.0 к     |  |
| チ    | ビ        | К           | <b>; 7</b> *5 | 10 ~ 350 K                              | 10 ~ 350 K        |  |
|      | <u> </u> | AuFe-Cr     | <b>/8</b> *6  | 0 ~ 350 K                               | 0 ~ 350 K         |  |
|      |          |             | 31            | -200 ~ 600 °C                           | -300 ~ 1100 °F    |  |
| 7    | 測        | P+100       | 32            | -100.0 ∼ 100.0 °C                       | –150.0 ~ 200.0 °F |  |
|      |          | 1 1 1 0 0   | 33            | – 50.0 ~ 50.0 °C                        | – 50.0 ~ 120.0 °F |  |
|      | 坦        |             | 34            | 0.0 ~ 200.0 °C                          | 0.0 ~ 400.0 °F    |  |
|      | 14、      |             | 35            | -200 ~ 500 °C                           | -300 ~ 1000 °F    |  |
| カ    | 九        | .IP+100     | 36            | -100.0 ~ 100.0 °C                       | –150.0 ~ 200.0 °F |  |
|      | 14       | 01 1100     | 37            | – 50.0 ~ 50.0 °C                        | – 50.0 ~ 120.0 °F |  |
|      |          |             | 38            | 0.0 ~ 200.0 °C                          | 0.0 ~ 400.0 °F    |  |
|      |          | -10~10mV    | 71            |                                         |                   |  |
|      |          | 0~10mV      | - 72          | 初期值:0.0~100.0                           |                   |  |
|      | mV       | 0~20mV      | 73            | 人力スケーリンク設定範囲:-                          | 1999~9999 digit   |  |
|      |          | 0~50mV      | 74            | スハン:10~5000 digit<br>小粉点位業・たし、小粉点い下122指 |                   |  |
|      |          | 10~50mV     | 75            | 小奴点位直、なし、小奴点以下限値くト限値                    | 1° 1, 2, 3 ¶]     |  |
|      |          | 0~100mV     | 76            |                                         |                   |  |

熱電対 B, R, S, K, E, J, T, N, C (WRe5-26): JIS/IEC

測温抵抗体 Pt100:JIS/IEC JPt100

\*1 熱電対 B:400℃(752°F)以下は精度保証外です。

\*2 熱電対 K, T, Uで指示値が-100℃以下の精度は±(0.7%FS + 1digit)です。

\*3 熱電対 PLⅡ:プラチネル

\*4 熱電対 U, L:DIN 43710

\*5 熱電対 K (ケルビン)の精度 \*6 熱電対 金鉄-クロメル[AuFe-Cr] (ケルビン)の精度 外部 CJ 内部 CJ 外部 CJ 内部 CJ 温度範囲 温度範囲 0.0 ~ 30.0 K ±(0.7%FS + 6°C+1digit)  $10.0 \sim 30.0 \text{ K} \pm (2.0\%\text{FS} + 40^{\circ}\text{C}+1\text{digit})$  $30.0 \sim 70.0 \text{ K} \pm (1.0\%\text{FS} + 14^{\circ}\text{C}+1\text{digit})$  $30.0 \sim 70.0 \text{ K} \pm (0.5\%\text{FS} + 3^{\circ}\text{C+1digit})$ 70.0 ~ 170.0 K  $\pm$  (0.7%FS + 6°C+1digit) 70.0 ~ 170.0 K  $\pm$  (0.3%FS + 3.6°C+1digit)  $170.0 \sim 270.0 \text{ K} \pm (0.5\%\text{FS} + 3^{\circ}\text{C+1digit})$  $170.0 \sim 280.0 \text{ K} \pm (0.3\%\text{FS} + 2^{\circ}\text{C+1digit})$ 270.0 ~ 350.0 K ± (0.3%FS + 2°C+1digit) 280.0 ~ 350.0 K ± (0.5%FS + 2°C+1digit) [注] 上記センサ(電熱電対、測温抵抗体、電流)を、電源ラインの計測に使用しないでください。

[注] 指定のない場合、工場出荷時の測定範囲は以下のように設定されています。

| 入力    | 規格/定格 | 測定範囲             |
|-------|-------|------------------|
| マルチ入力 | Pt100 | -100.0 ~ 100.0°C |

#### 6.機能の説明 (ここに記載してある事項は 5-5.項0 画面群の設定方法の説明以外について記載してあります。)

#### 6-1. イベントについて

#### 1) 偏差警報

目標設定値(SV)に対する測定値(PV)の偏差で警報動作点を設定します。 例えば目標設定値が20℃で、30℃以上で警報動作をさせる場合は、上限偏差警報は+10℃を設定します。 又、目標設定値が100℃で、30℃以下で警報動作をさせる場合は、下限偏差警報は-70℃を設定します。 警報動作点を目標設定値に対する偏差で追従させたい場合に便利です。設定範囲は-1999~2000digitです。

#### 2) 絶対値警報

絶対値で警報動作点を設定します。 例えば測定値を30℃以上で警報動作をさせる場合は、上限絶対値警報は30℃を設定します。 又、測定値を30℃以下で警報動作をさせる場合は、下限絶対値警報は30℃を設定します。 上限絶対値警報、下限絶対値警報共に測定範囲内あれば、設定可能です。 警報動作点が固定の場合に便利です。

#### 3)待機動作

イベント待機動作が2(または3)に設定された場合、電源投入時、目標設定値変更時またはスタンバイ解除時に 測定値がイベント動作域内(0N域)にあってもイベントは出力されません。 一度イベント動作域外(0FF域)になり待機動作が解除されてから、再度イベント動作域内に到達したときに イベントが出力されます。

#### 4) 非待機動作

イベント待機動作が1と4に設定された場合、電源投入時(目標設定値変更時、またはスタンバイ解除時)に 関係なく、常に測定値が動作域内に入った時に警報を出します。 警報動作点であれば、いつでも動作させたい場合に適用します。

#### 5) コントロールモード

待機動作を4に設定した場合は、スケールオーバー時、スタンバイ時にはイベントを出力しません。

#### 6-2. イベント待機動作の設定

1 画面群の「1-14 イベント1 待機動作設定画面」での操作についての補足説明です。

- 「1-17イベント2 待機動作設定画面」も同じです。
- 1)イベント出力を警報として使用する場合は、待機動作コード表の1,2,3から設定してください。
- 2)イベント出力を制御に使用する場合は、4(コントロールモード)を設定してください。ただし、4 を設定した場合入力異常時にはイベント出力は OFF になります。
- 3)2に設定した場合は、待機動作は電源投入時とスタンバイ解除時に機能します。
- 4)3に設定した場合は、待機動作は電源投入時、スタンバイ解除時、実行 SV 変更時に機能します。
- 5) 待機動作中に1または4に変更した場合は、待機動作は即解除されます。
- 6) 待機動作が2または3に設定されていても、電源投入時等に PV 値がイベント動作 ON の域外にある場合は、待機動作は無効となります。

#### 6-3. イベント選択警報動作図

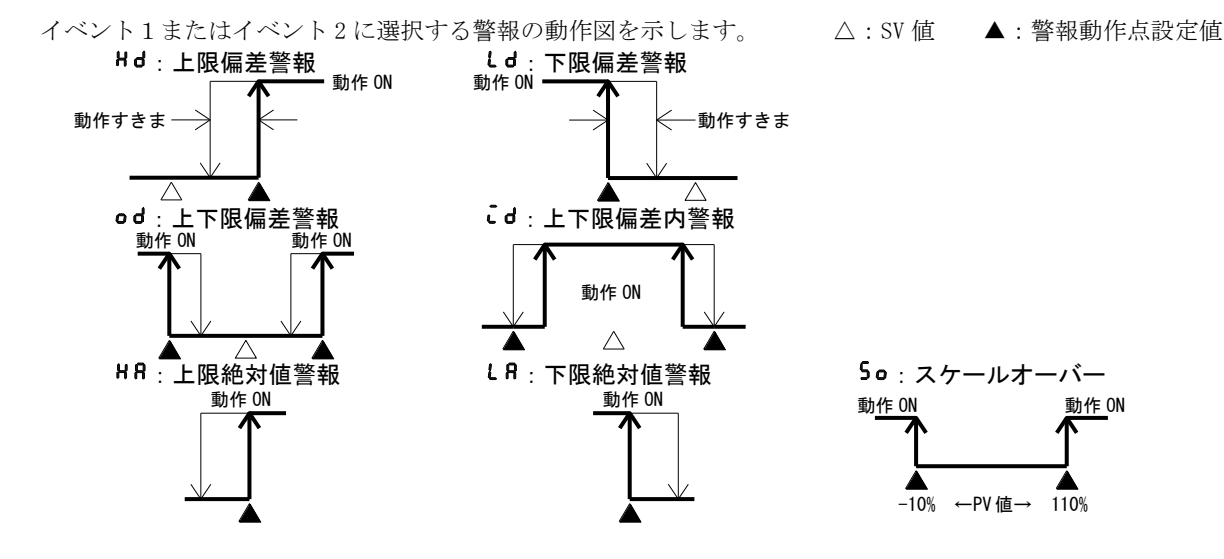

#### 6-4. P. I. D. について

#### 1)P(比例動作)

測定範囲に対して、調節出力の変化する割合(%)を設定します。調節出力の大きさが、PV 値と SV 値の差に比例して変化 します。比例帯が狭いほど出力の変化は大きく比例動作は強くなりますが、狭すぎると制御は振動し ON-OFF 動作のような 制御結果になります。

2) [ (積分時間)

比例帯で生じるオフセット(定常偏差)を修正する機能で、積分時間が長いと修正動作は弱く、積分時間が短いほど修正 動作は強くなりますが、積分性ハンチングにより制御結果が波打つような場合があります。

3)D(微分時間)

調節出力の変化を予測し、積分によるオーバーシュートを抑え制御の安定性を向上させます。 微分時間が長いほど微分動作は強くなりますが、制御結果が波打つようになることがあります。

#### 6-5. マニュアルリセットについて

PID 動作では I 即ち積分により、自動的にオフセットの修正を行いますが、I を OFF にした場合は修正が行われないため 手動で出力を増減し修正する方法をとり、これをマニュアルリセットと呼びます。

#### 6-6. 下限及び上限設定リミッタ

1) 出力リミッタは調節出力の最小値または最大値を制限することで、最低温度の確保や制御のオーバーシュートの抑制等に効果 的機能です。

2)出力リミッタは下限値が優先され、下限値を上限値以上に設定すると、上限値は強制的に下限値+1%の値になります。 上限値は下限値+1%未満には設定できません。

#### 6-7. 比例周期時間について

1~120秒の範囲で設定します。 比例周期時間と調節出力の関係を下図に示します。

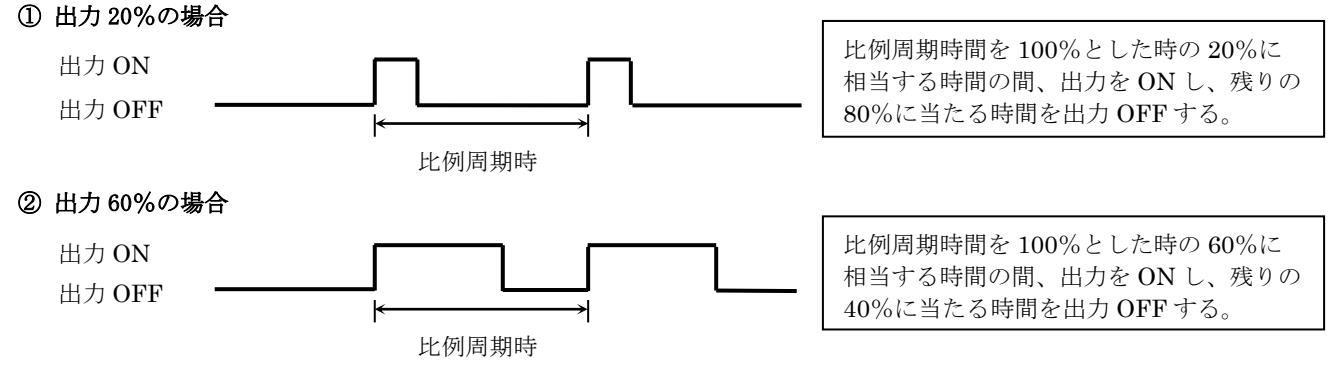

#### 6-8. オートリターン機能

各画面(0-1 出力モニタ画面以外)でキー操作が3分以上ない場合は、自動的にモード0画面群の0-0 基本画面へ移行(オートリターン)します。

#### 6-9. 調節出力特性について

加熱動作は RA(逆動作)、冷却動作は DA(正動作)に設定します。

#### 6-10. ソフトスタートについて

電源投入時または、スタンバイ解除時、スケールオーバーからの正常復帰時に、調節出力を設定した時間で徐々に増加させる機能でヒータ等への過大電流を防止するのに効果的です。

#### 1)ソフトスタートが機能する条件

① 自動出力モードでの電源投入時、スタンバイ解除またはスケールオーバーから正常復帰時であること。

② P(比例帯)が 0FF 以外の時。

③ 「1-19 ソフトスタート設定画面」ソフトスタート時間の設定がされていること。(OFF でないこと)

#### 2) ソフトスタートが解除される条件

- ソフトスタート時間を正常に経過した時。
- ② ソフトスタートの出力値が PID 演算出力値を上回った時。
- ③ キー操作でソフトスタート時間を OFF に変更した時。
- ④ キー操作で手動出力モードに変更した時。
- ⑤ キー操作で AT (オートチューニング)を実行した時。
- ⑥ キー操作で P(比例帯)を OFF に変更した時。
- ⑦ キー操作で入力の測定レンジを変更した時。
- ⑧ キー操作で調節出力特性を変更した時。
- ⑨ スタンバイになった時。

#### 7.保守と処置

#### 7-1. 保守交換の手順と注意(不具合品に対して交換手順)

#### ①型式コードの確認

現状の不具合現品に添付の型式ラベル(制御盤の扉を開いて、本器のケースに添付してある型式ラベルを確認します。)から型式コードを確認します。

#### ②設備メーカへ確認

入力データ(測定範囲、調節方式、調節出力特性、エラー発生時の制御データ等)が、必要かどうか確認します。

#### ③現状の配線内容の確認

交換時、現品の配線内容を確認、メモします。入力データが必要な場合は、データを入力しませんと、新品に交換しても、 今までと同様の制御動作ができませんので御注意下さい。

#### ④現状の入力データの確認

入力データが不明の場合は、現品の入力データを呼び出して確認、メモします。データが必要な場合は、データを入力し ませんと、新品に交換しても、今までと同様の制御動作ができませんので御注意ください。

#### ⑤現品の修理又は新品の調達

現品を設置場所よりはずせる場合は、はずして修理手配します。はずせない場合は、新品手配します。

#### ⑥運転の前の設定

新品に交換した場合「5-4.運転の前に」従い、配線チェックや電源を入れて設定を行います。

#### 7−2. 不具合発生の原因と処置

| 不具合内容                | 原因                   | 処置                    |
|----------------------|----------------------|-----------------------|
| ①エラーメッセージが出た。        | エラー表示の原因と処置をご参照くだ    | エラー表示の原因と処置をご参照ください。  |
|                      | さい。                  |                       |
| ②測定値(PV)表示内容がおかしい。   | ①測定範囲コードの設定と入力センサ    | ①測定範囲コードの設定が入力信号と同じか  |
|                      | 入力信号が同じでない。          | どうかチェック。              |
|                      | ②センサの入力端子への誤配線。      | ②センサの入力端子への配線チェック。    |
| ③計器前面の表示が消えて動作しな     | ①電源、配線接続関係のトラブル。     | ①電源、配線接続関係の点検、配線チェック。 |
| い。                   | ②計器の異常。              | ②計器の点検、修理、交換。         |
| ④キー操作ができない。          | ①キーロック機能が効いている。      | ①キーロック機能を解除。          |
|                      | ②計器の異常。              | ②計器の点検、修理、交換。         |
| ⑤調節出力のON-OFF動作が速すぎる。 | ON-OFF の「動作すきま」がせまい。 | ON-OFF の「動作すきま」を広げる。  |

#### 7-3. エラー表示の原因と処置

#### 測定入力の異常

| 画面の表示                 | 内容                              | 原因                                                                                              | 処置                                                                                                    |
|-----------------------|---------------------------------|-------------------------------------------------------------------------------------------------|----------------------------------------------------------------------------------------------------|
| <b>НННН</b><br>(НННН) | 上限にスケールオーバー。                    | <ol> <li>①熱電対入力の断線。</li> <li>②測温抵抗体入力 A の断線。</li> <li>③測定入力値が測定範囲の<br/>上限を10%上回った場合。</li> </ol> | <ol> <li>①熱電対入力の断線チェック。配線に異常の無い場合は、熱電対の交換。</li> <li>②測温抵抗体入力A端子の断線チェック。配線に異常の無い場合は、測温抵抗体の交換。</li> <li>③電圧、電流入力の場合は、測定発信部のチェック。<br/>測定範囲コードの設定が入力信号と同じかどうかチェック。</li> </ol> |
| <b>LLL</b><br>(LLLL)  | 下限にスケールオーバー。                    | 測定入力値が測定範囲の<br>下限を 10%下回った場合。                                                                   | 測定入力の極性逆配線、断線等のチェック。                                                                                                    |
| <b>b</b><br>(b)       | 測温抵抗体入力の断線。                     | ①B の断線。<br>②ABB 複数の断線。                                                                          | 測温抵抗体入力 ABB 端子の断線チェック。配線に<br>異常の無い場合は、測温抵抗体の交換。                                                                                                    |
| (сјнн)                | 熱電対入力の基準接点(CJ)<br>が上限にスケールオーバー。 | 計器の周囲温度が 80℃を<br>超えた場合。                                                                         | ①計器の使用環境温度を使用環境条件温度にする。<br>②計器の周囲温度が80℃を超えていない場合は<br>計器の点検。                                                                                                    |
| <b>[ ][</b><br>(CJLL) | 熱電対入力の基準接点(CJ)<br>が下限にスケールオーバー。 | 計器の周囲温度が-20℃以下<br>になった。                                                                         | ①計器の使用環境温度を使用環境条件温度にする。<br>②計器の周囲温度が-20℃以下でない場合は<br>計器の点検。                                                                                                    |

| 画面 No. | パラメータ(項目       | )•画面                      | 初期値        | 設定・選択 | メモ |
|--------|----------------|---------------------------|------------|-------|----|
| 0-0    | 基本画面           | 0 (                       | 0          |       |    |
| 0-1    | 出力モニタ          |                           |            |       |    |
| 0-2    | スタンバイ動作        | STBY. ( <b>5265</b> )     | E 4 E      |       |    |
| 0–3    | AT 動作          | At. ( <b>AL</b> )         | ٥۶۶        |       |    |
| 0-4    | イベント1設定値設定     | E1Hd. ( <b>E 1Hd</b> )    | 2000digit  |       |    |
| 0–5    | イベント2設定値設定     | E2Hd. ( <b>E2Hd</b> )     | -1999digit |       |    |
| 1–0    | 先頭画面           | PArA. ( <b>PArA</b> )     | 588        |       |    |
| 1-1    | キーロック設定        | Lock ( <b>Loc</b> H)      | oFF        |       |    |
| 1-2    | 比例帯設定          | P. ( <b>P</b> )           | 30         |       |    |
| 1-3    | 動作すきま          | dF. ( <b>dF</b> )         | 20digit    |       |    |
| 1-4    | 積分動作           | I. ( <b>/</b> )           | 120        |       |    |
| 1–5    | 微分時間           | d. ( <b>_/</b> )          | 30         |       |    |
| 1-6    | マニュアルリセット      | mr. ( <b>Ā</b> r)         | 00         |       |    |
| 1–7    | 目標値関数          | SF. ( <b>5</b> <i>F</i> ) | 0.40       |       |    |
| 1-8    | 下限出カリミッタ       | o-L. ( <b>o_L</b> )       | 00         |       |    |
| 1-9    | 上限出力リミッタ       | о-Н. ( <b>д_Н</b> )       | 1000       |       |    |
| 1–10   | 比例周期時間         | o-C. ( <b></b> )          | Y∶30, P∶3  |       |    |
| 1-11   | スタンバイ時イベント     | Stev. ( <b>5264</b> )     | oFF        |       |    |
| 1-12   | イベント1種類        | E1-m. ( <b>E 1_n</b> )    | НА         |       |    |
| 1-13   | イベント1動作すきま     | E1-d. ( <b>E ¦_d</b> )    | 5digit     |       |    |
| 1-14   | イベント1待機動作      | E1-i. ( <b>£ ¦_ī</b> )    | 1          |       |    |
| 1-15   | イベント2種類        | E2-m. ( <b>£2_ñ</b> )     | Ld         |       |    |
| 1-16   | イベント2動作すきま     | E2-d. ( <b>E2_d</b> )     | 5digit     |       |    |
| 1–17   | イベント2待機動作      | E2-i.( <b>£?_,</b> )      | 1          |       |    |
| 1–18   | 調節出力特性         | Act.( <b>Act</b> )        | dЯ         |       |    |
| 1–19   | ソフトスタート時間      | Soft.( <b>50FE</b> )      | oFF        |       |    |
| 1-20   | SV リミッタ下限値     | SV-L. (58_L)              | - 100.0    |       |    |
| 1-21   | SV リミッタ上限値     | SV-H. ( <b>54_H</b> )     | 1000       |       |    |
| 1-22   | PV バイアス値       | PV-b. ( <b>PH_b</b> )     | Odigit     |       |    |
| 1-23   | PV フィルタ時間      | PV-F. ( <b>PH_F</b> )     | 0          |       |    |
| 1-24   | 測定範囲コード        | rAnG. ( <b>- Բոն</b> )    | 32         |       |    |
| 1-25   | 温度単位           | Unit.( <b>[]n_[</b> ])    | c          |       |    |
| 1-26   | 入力スケーリング下限     | Sc-L. ( <b>5c_L</b> )     | - 100.0    |       |    |
| 1–27   | 入力スケーリング上限     | Sc-H. ( <b>5c_H</b> )     | 1000       |       |    |
| 1-28   | 入カスケーリング小数点位置  | Scdp. ( <b>5cdP</b> )     | 00         |       |    |
| 1-29   | 基準接点補償(CJ)切り替え | Cj. ( <b>[</b> ])         | lnt        |       |    |
| 1-30   | スタンバイ時 PV 表示   | Disp. ( <b>J_5P</b> )     | РН         |       |    |

8. パラメータ設定メモ(設定・選択したものをメモしておくと便利です)初期値はコード 05(K)の場合を記載しています。

#### 9. 仕様

| <ul> <li>■表示</li> <li>●ディジタル表示</li> <li>●表示精度</li> <li>●表示精度維持範囲</li> <li>●表示分解能</li> <li>●測定値表示範囲</li> <li>●表示更新周期</li> <li>●動作表示/色</li> </ul> | <ul> <li>: 測定値(PV)/7 セグメント赤色 LED4 桁<br/>目標設定値(SV)/7 セグメント緑色 LED4 桁</li> <li>: ±(0.3%FS+1digit)<br/>熱電対入力の基準接点温度補償精度は含まず<br/>精度の詳細は、「5-8. 測定範囲コード表」を参照</li> <li>: 23℃±5℃(18~28℃)</li> <li>: 測定範囲により異なる(0.001, 0.01, 0.1, 1)</li> <li>: 測定範囲の-10%~110%</li> <li>: 0.25 秒</li> <li>: 7 種類、LED ランプ 表示<br/>調節出力(OUT1)/緑色</li> <li>イベント(EV1, EV2)/橙色</li> <li>オートチューニング(AT)/緑色</li> <li>手動調節出力(MAN)/緑色</li> </ul> |
|----------------------------------------------------------------------------------------------------|----------------------------------------------------------------------------------------------------|
| <ul> <li>■設定</li> <li>●設定方式</li> <li>●目標値設定範囲</li> <li>●設定リミッタ</li> </ul>                                                                       | : 前面キー4 個( ○, ▼, ▲, EM) 操作による<br>: 測定範囲に同じ(ただし、設定リミッタ内)<br>: 上下限個別設定、測定範囲内で任意<br>(下限値<上限値)                                                                                                    |
| <ul> <li>■入力</li> <li>●入力種類</li> <li>●熱電対</li> </ul>                                                                                            | : マルチ (TC, Pt, mV)<br>: B, R, S, K, E, J, T, N, PL II<br>C (WRe5-26), U (DIN43710), L (DIN43710)                                                                                                    |
| へ刀私抗<br>外部抵抗許容範囲<br>バーンアウト機能<br>基準接点補償精度                                                                                                    | : 500kΩ以上<br>: 100Ω以下<br>: 標準装備(アップスケール)<br>: ±1℃ {但し、精度維持範囲(23±5℃)内}<br>+2℃(但) 周囲温度 5~45℃以内)                                                                                                    |
| ●測温抵抗体<br>規定電流                                                                                                    | 1220、但U、局西值度 3,243 UKPY)<br>: Pt100/JPt100 三導線式<br>: 0. 25mA                                                                                                    |
| 導線抵抗許容範囲<br>●電圧 mV                                                                                                    | : 一線当り 5Ω以下(各線の抵抗値が等しいこと)<br>:-10~10,0~10,0~20,0~50,10~50,0~100mV<br>DC                                                                                                    |
| 入力抵抗 ●入力スケーリング <sup>*</sup> 機能 スケーリング範囲 スケーリング範囲                                                                                                | : 500kΩ以上<br>: 電圧 (mV) 入力時スケーリング可能<br>: -1999~9999 カウント<br>: 10~5000 カウント                                                                                                    |
| 小数点位置<br>●最大定格電圧<br>●最大定格電流<br>●最大過渡電圧                                                                                                    | : なし、小数点以下 1 桁、2 桁、3 桁<br>: 10V DC<br>: 20mA DC<br>: 1500V AC rms                                                                                                    |
| <ul> <li>●サンブリング周期</li> <li>●PVバイアス</li> <li>●PVフィルタ</li> </ul>                                                                                 | : 0.25 秒<br>: -1999~2000digit<br>: 0~100 秒                                                                                                    |
| ●基準接点補償切替<br>●アイソレーション                                                                                                    | : INT (内部) / EXT (外部)<br>: 入力とシステム・設定値バイアス・CT 入力間は<br>非絶縁、その他は絶縁                                                                                                    |
| <b>■調節</b><br>●調節方式                                                                                                    | - よ ↓4\/// <sup>*</sup> +18-45 /-+                                                                                                    |
|                                                                                                    | A 1714 - 27 7% ILTY - 4 7 7 7 F LU 詞即<br>RA (逆特性) 時 加熱動作<br>DA (正特性) 時 冷却動作                                                                                                    |
| ●出力動作モード                                                                                                    | : 手動(MAN)、自動(AUTO) / スタンバイ(STBY)<br>とと動作:ON / OFF                                                                                                    |
| ●調節種類/定格                                                                                                    | :接点/1a 240V AC2A(抵抗負荷) 1.2A(誘導負荷)<br>SSR 駆動電圧/11V±1V DC(最大負荷電流 30mA)                                                                                                    |

●調節出力分解能 :調節出力 約0.0125% (1/8000)

0N-OFF 動作すきま:1~999digit (P=0FF 時有効) マニュアルリセット:-50.0~50.0% (I=0FF 時有効) 上下限出力リミッタ:下限 0.0~99.9%,上限 0.1~100.0% (下限値<上限値)

比例周期:1~120秒

比例帯(P): OFF, 0.1~999.9% (OFF で ON-OFF 動作)

積分時間(I): OFF, 1~6000 秒 (OFF で P または PD 動作) 微分時間(D): OFF, 1~3600 秒 (OFF で P または PI 動作) 目標値関数: OFF, 0.01~1.00

●調節出力

| ●手動調節                                                                                                    |                                                                                                    |
|----------------------------------------------------------------------------------------------------|----------------------------------------------------------------------------------------------------|
| 出力設定範囲                                                                                                    | : 0. 0~100. 0%                                                                                                    |
| 設定分解能                                                                                                    | : 0.1%                                                                                                    |
| 手動⇔自動切換                                                                                                    | :バランスレス・バンプレス(但し、比例帯範囲内)                                                                                                    |
| ●ソフトスタート                                                                                                    | : 0FF, 1~100 秒                                                                                                    |
| ●AT ポイント                                                                                                    | : 実行 SV 値                                                                                                    |
| ●調節出力特性                                                                                                    | :RA(逆特性)/DA(正特性) 前面キーで切換                                                                                                    |
| ●アイソレーション                                                                                                    | : 接点出力 すべてに対し絶縁                                                                                                    |
|                                                                                                    | SSR 駆動電圧 すべてに対し絶縁                                                                                                    |
|                                                                                                    |                                                                                                    |
| ■イベント出力(                                                                                                    | オプション)                                                                                                    |
| ●出力点数                                                                                                    | : EV1, EV2 の二点                                                                                                    |
| ●イベント種類                                                                                                    | : EV1, EV2 に対しそれぞれ下記 8 種類より選択                                                                                                    |
|                                                                                                    | oFF 選択なし HR上限絶対値                                                                                                    |
|                                                                                                    | Hd上限偏差 <b>LR</b> 下限絶対値                                                                                                    |
|                                                                                                    | しまで限偏差 ちのスケールオーバー                                                                                                    |
|                                                                                                    | od 上下限偏差外 <b>čd</b> 上下限偏差内                                                                                                    |
| ●イベント設定範囲                                                                                                    | : 絶対値(上限・下限共) 測定範囲内                                                                                                    |
| • · · · · · · · · · · · · · · ·                                                                                                    | 偏差(上限・下限共) -1999~2000digit                                                                                                    |
|                                                                                                    | 上下限偏差(内・外) 0~2000digit                                                                                                    |
| ●イベント動作                                                                                                    | : ON-OFF 動作                                                                                                    |
| ●動作すきま                                                                                                    | :1~999digit                                                                                                    |
| ●待機動作                                                                                                    | : EV1, EV2 に対しそれぞれ下記4種類より選択                                                                                                    |
|                                                                                                    | 1 待機なし                                                                                                    |
|                                                                                                    | 2 電源投入時と STBY->EXE 移行時に待機                                                                                                    |
|                                                                                                    | 3 電源投入時、STBY->EXE 移行時と                                                                                                    |
|                                                                                                    | 実行 SV 値変更時に待機                                                                                                    |
|                                                                                                    | 4 待機なしコントロールモード(入力異常時 警                                                                                                    |
|                                                                                                    | 報を出力しない)                                                                                                    |
| ●出力種類/定格                                                                                                    | :接点 (1a×2 点コモン共通)/240V AC 1A (抵抗負荷)                                                                                                    |
| ●出力更新周期                                                                                                    | : 0. 25 秒                                                                                                    |
|                                                                                                    |                                                                                                    |
| ■——                                                                                                    |                                                                                                    |
| <b>■一般仕様</b>                                                                                                    | ・不堪政研マエリ(DEDDONI) にトス                                                                                                    |
| <b>■一般仕様</b><br>●データ保持<br>●使田環境冬休                                                                                                    | :不揮発性メモリ(EEPROM)による                                                                                                    |
| <ul> <li>■一般仕様</li> <li>●データ保持</li> <li>●使用環境条件</li> <li>温度</li> </ul>                                                                                                    | : 不揮発性メモリ (EEPROM) による<br>:-10~50℃                                                                                                    |
| <ul> <li>■一般仕様</li> <li>●データ保持</li> <li>●使用環境条件</li> <li>温度</li> </ul>                                                                                                    | : 不揮発性メモリ (EEPROM) による<br>:-10~50℃<br>:90%RH以下 (結霞なきこと)                                                                                                    |
| <ul> <li>■一般仕様</li> <li>●データ保持</li> <li>●使用環境条件</li> <li>温度<br/>湿度</li> <li>高度</li> </ul>                                                                                                    | : 不揮発性メモリ (EEPROM) による<br>:-10~50℃<br>:90%RH以下 (結露なきこと)<br>:標高 2000m以下                                                                                                    |
| <ul> <li>■一般仕様</li> <li>●データ保持</li> <li>●使用環境条件</li> <li>温度<br/>湿度</li> <li>高度</li> <li>カテゴリ</li> </ul>                                                                                                    | : 不揮発性メモリ (EEPROM) による<br>:-10~50℃<br>:90%RH 以下 (結露なきこと)<br>: 標高 2000m 以下<br>: Ⅱ                                                                                                    |
| <ul> <li>■一般仕様</li> <li>●データ保持</li> <li>●使用環境条件</li> <li>温度<br/>湿度</li> <li>高度</li> <li>カテゴリ<br/>汚染度</li> </ul>                                                                                                    | : 不揮発性メモリ (EEPROM) による<br>:-10~50℃<br>:90%RH以下 (結露なきこと)<br>: 標高 2000m以下<br>: Ⅱ<br>:2 (IEC60664)                                                                                                    |
| <ul> <li>■一般仕様</li> <li>●データ保持</li> <li>●使用環境条件</li> <li>温度<br/>湿度</li> <li>高度</li> <li>カテゴリ<br/>汚染度</li> <li>●保存温度</li> </ul>                                                                                                    | : 不揮発性メモリ (EEPROM) による<br>:-10~50℃<br>:90%RH以下 (結露なきこと)<br>: 標高 2000m以下<br>: II<br>: 2 (IEC60664)<br>:-20~65℃                                                                                                    |
| <ul> <li>■一般仕様</li> <li>●データ保持</li> <li>●使用環境条件</li> <li>温度<br/>湿度</li> <li>高度</li> <li>カテゴリ<br/>汚染度</li> <li>●保存温度</li> <li>●電源電圧</li> </ul>                                                                                                    | : 不揮発性メモリ (EEPROM) による<br>:-10~50℃<br>:90%RH以下 (結露なきこと)<br>: 標高 2000m以下<br>: II<br>: 2 (IEC60664)<br>:-20~65℃<br>: 100-240V AC±10% 50/60Hz                                                                                                    |
| <ul> <li>■一般仕様</li> <li>●データ保持</li> <li>●使用環境条件</li> <li>温度<br/>湿度<br/>高度</li> <li>加テゴリ<br/>汚染度</li> <li>●保存温度</li> <li>●電源電圧</li> <li>●消費電力</li> </ul>                                                                                                    | : 不揮発性メモリ (EEPROM) による<br>: -10~50℃<br>: 90%RH以下 (結露なきこと)<br>: 標高 2000m以下<br>: II<br>: 2 (IEC60664)<br>: -20~65℃<br>: 100-240V AC±10% 50/60Hz<br>: 100-240V 最大 11VA                                                                                                    |
| <ul> <li>■一般仕様</li> <li>●データ保持</li> <li>●使用環境条件</li> <li>温度<br/>湿度<br/>高度</li> <li>カテゴリ<br/>汚染度</li> <li>●保存温度</li> <li>●電源電圧</li> <li>●消費電力</li> <li>●入力雑音除去比</li> </ul>                                                                                                    | : 不揮発性メモリ (EEPROM) による<br>: -10~50℃<br>: 90%RH以下 (結露なきこと)<br>: 標高 2000m以下<br>: II<br>: 2 (IEC60664)<br>: -20~65℃<br>: 100-240V AC±10% 50/60Hz<br>: 100-240V 最大 11VA<br>: ノーマルモード 50dB 以上 (50/60Hz)                                                                                                    |
| <ul> <li>■一般仕様</li> <li>●データ保持</li> <li>●使用環境条件</li> <li>温度<br/>湿度<br/>高度<br/>力テゴリ<br/>汚染度</li> <li>●保存温度</li> <li>●電源電圧</li> <li>●消費電力</li> <li>●入力雑音除去比</li> </ul>                                                                                                    | : 不揮発性メモリ (EEPROM) による<br>:-10~50℃<br>:90%RH以下 (結露なきこと)<br>:標高 2000m以下<br>: II<br>:2 (IEC60664)<br>:-20~65℃<br>:100-240V AC±10% 50/60Hz<br>:100-240V 最大 11VA<br>:ノーマルモード 50dB 以上 (50/60Hz)<br>コモンモード 130dB 以上 (50/60Hz)                                                                                                    |
| <ul> <li>■一般仕様</li> <li>●データ保持</li> <li>●使用環境条件</li> <li>温度<br/>温度<br/>高度<br/>力テゴリ<br/>汚染度</li> <li>●保存温度</li> <li>●保存温度</li> <li>●電源電圧</li> <li>●消費電力</li> <li>●入力雑音除去比</li> <li>●適合規格</li> </ul>                                                                                                    | : 不揮発性メモリ (EEPROM) による<br>: -10~50℃<br>: 90%RH以下 (結露なきこと)<br>: 標高 2000m以下<br>: Ⅱ<br>: 2 (IEC60664)<br>: -20~65℃<br>: 100-240V AC±10% 50/60Hz<br>: 100-240V 最大 11VA<br>: ノーマルモード 50dB 以上 (50/60Hz)<br>コモンモード 130dB 以上 (50/60Hz)<br>: 環境対応 RoHS2                                                                                                    |
| <ul> <li>■一般仕様</li> <li>●データ保持</li> <li>●使用環境条件</li> <li>温度<br/>温度<br/>高度<br/>力テゴリ<br/>汚染度</li> <li>●保存温度</li> <li>●電源電圧</li> <li>●消費電力</li> <li>●入力雑音除去比</li> <li>●適合規格</li> </ul>                                                                                                    | : 不揮発性メモリ (EEPROM) による<br>: -10~50℃<br>: 90%RH以下 (結露なきこと)<br>: 標高 2000m以下<br>: Ⅱ<br>: 2 (IEC60664)<br>: -20~65℃<br>: 100-240V AC±10% 50/60Hz<br>: 100-240V 最大 11VA<br>: ノーマルモード 50dB 以上 (50/60Hz)<br>コモンモード 130dB 以上 (50/60Hz)<br>: 環境対応 RoHS2<br>: 安全 IEC61010-1 及び EN61010-1                                                                                                    |
| <ul> <li>■一般仕様</li> <li>●データ保持</li> <li>●使用環境条件</li> <li>温度<br/>湿度<br/>温度         力テゴリ<br/>汚染度     </li> <li>●保存福温度</li> <li>●満費電力</li> <li>●入力雑音除去比</li> <li>●適合規格</li> </ul>                                                                                                    | : 不揮発性メモリ (EEPROM) による<br>: -10~50℃<br>: 90%RH以下 (結露なきこと)<br>: 標高 2000m以下<br>: Ⅱ<br>: 2 (IEC60664)<br>: -20~65℃<br>: 100-240V AC±10% 50/60Hz<br>: 100-240V 最大 11VA<br>: ノーマルモード 50dB 以上 (50/60Hz)<br>コモンモード 130dB 以上 (50/60Hz)<br>: 環境対応 RoHS2<br>: 安全 IEC61010-1 及び EN61010-1<br>IEC61010-2-030 及び EN61010-2-030                                                                                                    |
| <ul> <li>■一般仕様</li> <li>●データ保持</li> <li>●使用環境条件</li> <li>温度<br/>湿度<br/>力テゴリ<br/>汚染度</li> <li>●保存存温度</li> <li>●電源電力</li> <li>●入力雑音除去比</li> <li>●適合規格</li> </ul>                                                                                                    | : 不揮発性メモリ (EEPROM) による<br>: -10~50℃<br>: 90%RH以下 (結露なきこと)<br>: 標高 2000m以下<br>: Ⅱ<br>: 2 (IEC60664)<br>: -20~65℃<br>: 100-240V AC±10% 50/60Hz<br>: 100-240V 最大 11VA<br>: ノーマルモード 50dB以上 (50/60Hz)<br>コモンモード 130dB以上 (50/60Hz)<br>: 環境対応 RoHS2<br>: 安全 IEC61010-1 及び EN61010-1<br>IEC61010-2-030 及び EN61010-2-030<br>: EMC EN61326-1                                                                                                    |
| <ul> <li>■一般仕様</li> <li>●データ保持</li> <li>●使用環境条件         <ul> <li>温度</li> <li>湿度</li> <li>高ゴリ</li> <li>汚染度</li> </ul> </li> <li>●保存径温度</li> <li>●電源電圧力</li> <li>●入力雑音除去比</li> <li>●適合規格</li> <li>●絶縁抵抗</li> </ul>                                                                                                    | : 不揮発性メモリ (EEPROM) による<br>: -10~50℃<br>: 90%RH以下 (結露なきこと)<br>: 標高 2000m以下<br>: Ⅱ<br>: 2 (IEC60664)<br>: -20~65℃<br>: 100-240V AC±10% 50/60Hz<br>: 100-240V 最大 11VA<br>: ノーマルモード 50dB以上 (50/60Hz)<br>コモンモード 130dB以上 (50/60Hz)<br>: 環境対応 RoHS2<br>: 安全 IEC61010-1 及び EN61010-1<br>IEC61010-2-030 及び EN61010-2-030<br>: EMC EN61326-1<br>: 入出力端子と電源端子間 500V DC 20MΩ以上                                                                                                    |
| <ul> <li>■一般仕様</li> <li>●データ保持</li> <li>●使用環境条件         <ul> <li>温度<br/>湿度<br/>高度<br/>力テゴリ<br/>汚染度</li> </ul> </li> <li>●保存温度</li> <li>●電源電圧</li> <li>●消費電力</li> <li>●入力雑音除去比</li> <li>●適合規格</li> <li>●絶縁抵抗</li> <li>● 二二二</li> </ul>                                                                                                    | : 不揮発性メモリ (EEPROM) による<br>: -10~50℃<br>: 90%RH以下 (結露なきこと)<br>: 標高 2000m以下<br>: Ⅱ<br>: 2 (IEC60664)<br>: -20~65℃<br>: 100-240V AC±10% 50/60Hz<br>: 100-240V 最大 11VA<br>: ノーマルモード 50dB以上 (50/60Hz)<br>コモンモード 130dB以上 (50/60Hz)<br>: 環境対応 RoHS2<br>: 安全 IEC61010-1 及び EN61010-1<br>IEC61010-2-030 及び EN61010-2-030<br>: EMC EN61326-1<br>: 入出力端子と電源端子間 500V DC 20MΩ以上<br>電源端子と電源端子間 500V DC 20MΩ以上                                                                                                    |
| <ul> <li>■一般仕様</li> <li>●データ保持</li> <li>●使用環境条件         <ul> <li>温度<br/>湿度<br/>高度<br/>力テゴリ<br/>汚染度</li> </ul> </li> <li>●保存温電圧</li> <li>●消費電報子</li> <li>●満合規格</li> <li>●純縁抵抗</li> <li>●耐電圧</li> </ul>                                                                                                    | <ul> <li>: 不揮発性メモリ(EEPROM)による</li> <li>: -10~50℃</li> <li>: 90%RH以下(結露なきこと)</li> <li>: 標高 2000m以下</li> <li>: Ⅱ</li> <li>: 2 (IEC60664)</li> <li>: -20~65℃</li> <li>: 100-240V AC±10% 50/60Hz</li> <li>: 100-240V 最大 11VA</li> <li>: ノーマルモード 50dB以上(50/60Hz)</li> <li>: 環境対応 RoHS2</li> <li>: 安全 IEC61010-1 及び EN61010-1<br/>IEC61010-2-030 及び EN61010-2-030</li> <li>: EMC EN61326-1</li> <li>: 入出力端子と電源端子間 500V DC 20MΩ以上</li> <li>電源端子と電源端子間 500V DC 20MΩ以上</li> <li>: 入出力端子と電源端子間 3000V AC 1分間</li> </ul>                                                                                                    |
| <ul> <li>→ 般仕様</li> <li>●データ保持</li> <li>●使用環境条件         <ul> <li>温度<br/>湿度<br/>加テゴリ<br/>汚染度</li> </ul> </li> <li>●保存須電圧</li> <li>●消費電力</li> <li>●入力雑音除去比</li> <li>●適合規格</li> <li>●絶縁抵抗</li> <li>●耐電圧</li> <li>● 但3## */t</li> </ul>                                                                                                    | <ul> <li>: 不揮発性メモリ (EEPROM) による</li> <li>: -10~50℃</li> <li>: 90%RH以下 (結露なきこと)</li> <li>: 標高 2000m以下</li> <li>: Ⅱ</li> <li>: 2 (IEC60664)</li> <li>: -20~65℃</li> <li>: 100-240V AC±10% 50/60Hz</li> <li>: 100-240V 最大 11VA</li> <li>: ノーマルモード 50dB以上 (50/60Hz)</li> <li>: 環境対応 RoHS2</li> <li>: 安全 IEC61010-1 及び EN61010-1<br/>IEC61010-2-030 及び EN61010-2-030</li> <li>: EMC EN61326-1</li> <li>: 入出力端子と電源端子間 500V DC 20MΩ以上</li> <li>電源端子と保護導体端子間 500V DC 20MΩ以上</li> <li>: 入出力端子と電源端子間 3000V AC 1 分間</li> <li>電源端子と保護導体端子間 1500V AC 1 分間</li> </ul>                                                                                                    |
| <ul> <li>→般仕様</li> <li>●データ保持</li> <li>●使用環境条件         <ul> <li>温度<br/>湿度<br/>加テゴリ<br/>汚染度</li> </ul> </li> <li>●保存存温度</li> <li>●電源電圧</li> <li>●消費電力</li> <li>●入力雑音除去比</li> <li>●適合規格</li> <li>●絶縁抵抗</li> <li>●耐電圧</li> <li>●保護構造</li> </ul>                                                                                                    | <ul> <li>: 不揮発性メモリ(EEPROM)による</li> <li>: -10~50℃</li> <li>: 90%RH以下(結露なきこと)</li> <li>: 標高 2000m以下</li> <li>: Ⅱ</li> <li>: 2 (IEC60664)</li> <li>: -20~65℃</li> <li>: 100-240V AC±10% 50/60Hz</li> <li>: 100-240V 最大11VA</li> <li>: ノーマルモード 50dB以上(50/60Hz)</li> <li>: 3年シモード 130dB以上(50/60Hz)</li> <li>: 環境対応 RoHS2</li> <li>: 安全 IEC61010-1 及び EN61010-1<br/>IEC61010-2-030 及び EN61010-2-030</li> <li>: EMC EN61326-1</li> <li>: 入出力端子と電源端子間 500V DC 20MΩ以上</li> <li>: 入出力端子と電源端子間 3000V AC 1分間</li> <li>電源端子と保護導体端子間 1500V AC 1分間</li> <li>: IP66 相当</li> <li>(いるとゅ所け時前本二十句</li> </ul>                                                                                                    |
| <ul> <li>■一般仕様</li> <li>●データ保持</li> <li>●使用環境条件</li> <li>温度<br/>湿度<br/>高度<br/>力テゴリ<br/>汚染度</li> <li>●保存症電圧</li> <li>●消費電力</li> <li>●入力雑音除去比</li> <li>●適合規格</li> <li>●絶縁抵抗</li> <li>●耐電圧</li> <li>●保護構造</li> </ul>                                                                                                    | <ul> <li>: 不揮発性メモリ (EEPROM) による</li> <li>: -10~50℃</li> <li>: 90%RH以下 (結露なきこと)</li> <li>: 標高 2000m以下</li> <li>: Ⅱ</li> <li>: 2 (IEC60664)</li> <li>: -20~65℃</li> <li>: 100-240V AC±10% 50/60Hz</li> <li>: 100-240V 最大 11VA</li> <li>: ノーマルモード 50dB以上 (50/60Hz)</li> <li>: 環境対応 RoHS2</li> <li>: 安全 IEC61010-1 及び EN61010-1<br/>IEC61010-2-030 及び EN61010-2-030</li> <li>: EMC EN61326-1</li> <li>: 入出力端子と電源端子間 500V DC 20MΩ以上</li> <li>: 入出力端子と電源端子間 3000V AC 1分間</li> <li>電源端子と保護導体端子間 1500V AC 1分間</li> <li>: IP66 相当<br/>(パネル取付時前面方向、<br/>ただし がえり(原 1.2~2.2 mm 時の7.済円)</li> </ul>                                                                                                    |
| <ul> <li>■一般仕様</li> <li>●データ保持</li> <li>●使用環境条件</li> <li>温度<br/>湿度<br/>温度</li> <li>温度</li> <li>型です</li> <li>●保存須電圧</li> <li>●消費電力</li> <li>●入力雑音除去比</li> <li>●適合規格</li> <li>●絶縁抵抗</li> <li>●耐電圧</li> <li>●保護構造</li> <li>● ケーマは</li> </ul>                                                                                                    | <ul> <li>: 不揮発性メモリ (EEPROM) による</li> <li>: -10~50℃</li> <li>: 90%RH以下 (結露なきこと)</li> <li>: 標高 2000m以下</li> <li>: Ⅱ</li> <li>: 2 (IEC60664)</li> <li>: -20~65℃</li> <li>: 100-240V AC±10% 50/60Hz</li> <li>: 100-240V 最大 11VA</li> <li>: ノーマルモード 50dB以上 (50/60Hz)</li> <li>: 環境対応 RoHS2</li> <li>: 安全 IEC61010-1 及び EN61010-1<br/>IEC61010-2-030 及び EN61010-2-030</li> <li>: EMC EN61326-1</li> <li>: 入出力端子と電源端子間 500V DC 20MΩ以上</li> <li>: 入出力端子と電源端子間 3000V AC 1分間</li> <li>電源端子と保護導体端子間 1500V AC 1分間</li> <li>: IP66 相当<br/>(パネル取付時前面方向、<br/>ただしパネル厚 1.2~3.2mm 時のみ適用)</li> <li>: PDF 梯階 時間</li> </ul>                                                                                                    |
| <ul> <li>→般仕様</li> <li>データ保持</li> <li>使用環境条件         <ul> <li>温度<br/>湿度<br/>高度<br/>力テゴリ<br/>汚染度</li> </ul> </li> <li>●保存存電工</li> <li>●消費電力</li> <li>●入力雑音除去比</li> <li>●適合規格</li> <li>●絶縁抵抗</li> <li>●耐電圧</li> <li>●保護構造</li> <li>●ケース材質</li> <li>●端子わご</li> </ul>                                                                                                    | <ul> <li>: 不揮発性メモリ (EEPROM) による</li> <li>: -10~50℃</li> <li>: 90%RH以下 (結露なきこと)</li> <li>: 標高 2000m以下</li> <li>: Ⅱ</li> <li>: 2 (IEC60664)</li> <li>: -20~65℃</li> <li>: 100-240V AC±10% 50/60Hz</li> <li>: 100-240V 最大 11VA</li> <li>: ノーマルモード 50dB以上 (50/60Hz)</li> <li>: 環境対応 RoHS2</li> <li>: 安全 IEC61010-1 及び EN61010-1<br/>IEC61010-2-030 及び EN61010-2-030</li> <li>: EMC EN61326-1</li> <li>: 入出力端子と電源端子間 500V DC 20MΩ以上</li> <li>: 電源端子と電源端子間 3000V AC 1分間</li> <li>: IP66 相当<br/>(パネル取付時前面方向、<br/>ただしパネル厚 1. 2~3. 2mm 時のみ適用)</li> <li>: PPE 樹脂成型</li> <li>W3 5×8 フリー端子わじ</li> </ul>                                                                                                    |
| <ul> <li>→般仕様</li> <li>データ保持</li> <li>使用環境条件         <ul> <li>温度</li> <li>湿度</li> <li>□□ク保持</li> </ul> </li> <li>●使用環境条件         <ul> <li>温度</li> <li>□□の方決速度</li> </ul> </li> <li>●保存源電配力</li> <li>●入力対離音除去比</li> <li>●適合規格</li> <li>●絶縁抵抗</li> <li>●耐電圧</li> <li>●保護構造</li> <li>●ケース材質</li> <li>●端子ねじ</li> <li>●外ボージ共</li> </ul>                                                                                                    | <ul> <li>: 不揮発性メモリ (EEPROM) による</li> <li>: -10~50℃</li> <li>: 90%RH以下 (結露なきこと)</li> <li>: 標高 2000m以下</li> <li>: Ⅱ</li> <li>: 2 (IEC60664)</li> <li>: -20~65℃</li> <li>: 100-240V AC±10% 50/60Hz</li> <li>: 100-240V 最大 11VA</li> <li>: ノーマルモード 50dB 以上 (50/60Hz)</li> <li>: 環境対応 RoHS2</li> <li>: 安全 IEC61010-1 及び EN61010-1<br/>IEC61010-2-030 及び EN61010-2-030</li> <li>: EMC EN61326-1</li> <li>: 入出力端子と電源端子間 500V DC 20MΩ以上</li> <li>: (パネル取付時前面方向、<br/>ただしパネル取付時前面方向、<br/>ただしパネル厚 1. 2~3. 2mm 時のみ適用)</li> <li>: PPE 樹脂成型</li> <li>: MA × H48 × D111mm (パネル内100mm)</li> </ul>                                                                                                    |
| <ul> <li>→般仕様</li> <li>データ保持</li> <li>使用環境条件         <ul> <li>温度</li> <li>湿度</li> <li>高ごリ</li> <li>石が速度</li> </ul> </li> <li>保護電力</li> <li>入力対雑音除去比</li> <li>適合規格</li> <li>絶縁抵抗</li> <li>耐電圧</li> <li>保護構造</li> <li>ケース材質</li> <li>端形式法</li> <li>町法</li> <li>小方マス材質</li> <li>第形式法</li> <li>取付方法</li> </ul>                                                                                                    | <ul> <li>: 不揮発性メモリ (EEPROM) による</li> <li>: -10~50℃</li> <li>: 90%RH以下 (結露なきこと)</li> <li>: 標高 2000m以下</li> <li>: Ⅱ</li> <li>: 2 (IEC60664)</li> <li>: -20~65℃</li> <li>: 100-240V AC±10% 50/60Hz</li> <li>: 100-240V 最大 11VA</li> <li>: ノーマルモード 50dB 以上 (50/60Hz)</li> <li>: 環境対応 RoHS2</li> <li>: 安全 IEC61010-1 及び EN61010-1<br/>IEC61010-2-030 及び EN61010-2-030</li> <li>: EMC EN61326-1</li> <li>: 入出力端子と電源端子間 500V DC 20MΩ以上</li> <li>電源端子と保護導体端子間 500V DC 20MΩ以上</li> <li>: 八出力端子と電源端子間 3000V AC 1分間</li> <li>: IP66 相当<br/>(パネル取付時前面方向、<br/>ただしパネル厚 1. 2~3. 2mm 時のみ適用)</li> <li>: PPE 樹脂成型</li> <li>: M3. 5×8 フリー端子ねじ</li> <li>: W48×H48×D111mm (パネル内100mm)</li> <li>: パネル埋め込み式 (ワンタッチ取付)</li> </ul>                                                                           |
| <ul> <li>→般仕様</li> <li>データ保持</li> <li>使用環境条件<br/>温度度<br/>温定度</li> <li>市環境条件</li> <li>金度</li> <li>金方デジ染度</li> <li>電ご費</li> <li>金倉規格</li> <li>●総縁抵抗</li> <li>耐電圧</li> <li>保護構造</li> <li>ケケース材質</li> <li>端形が法</li> <li>取付方法、<br/>画用パネル厚</li> </ul>                                                                                                    | <ul> <li>: 不揮発性メモリ (EEPROM) による</li> <li>: -10~50℃</li> <li>: 90%RH以下 (結露なきこと)</li> <li>: 標高 2000m以下</li> <li>: Ⅱ</li> <li>: 2 (IEC60664)</li> <li>: -20~65℃</li> <li>: 100-240V AC±10% 50/60Hz</li> <li>: 100-240V 最大 11VA</li> <li>: ノーマルモード 50dB 以上 (50/60Hz)</li> <li>: 環境対応 RoHS2</li> <li>: 安全 IEC61010-1 及び EN61010-1<br/>IEC61010-2-030 及び EN61010-2-030</li> <li>: EMC EN61326-1</li> <li>: 入出力端子と電源端子間 500V DC 20MΩ以上</li> <li>電源端子と保護導体端子間 500V DC 20MΩ以上</li> <li>: 入出力端子と電源端子間 3000V AC 1分間</li> <li>電源端子と保護導体端子間 1500V AC 1分間</li> <li>: IP66 相当<br/>(パネル取付時前面方向、<br/>ただしパネル厚 1.2~3.2mm 時のみ適用)</li> <li>: PPE 樹脂成型</li> <li>: M3.5×8 フリー端子ねじ</li> <li>: W48×H48×D111mm (パネル内100mm)</li> <li>: パネル埋め込み式 (ワンタッチ取付)</li> <li>: 1.0~4.0mm</li> </ul>                      |
| <ul> <li>         →般仕様     </li> <li>         データ保持     </li> <li>         使用環境条件         温度度高度リア     </li> <li>         温電度         高ゴリ度         保電調費執         ● スカテマル         ● 適合規格         ● 絶縁抵抗         ● 範疇電圧         ● 保護構造         ● ケース材質         ● 端形です法、         ● 取付穴寸法         ● 取付穴寸法         ● 取付穴寸法         ● 取付穴寸法         ● 取付穴寸法         ● 取付穴寸法         ● 取付穴寸法         ● 取付穴寸法         ● 取付穴寸法         ● 取付         ● 取付</li></ul> | <ul> <li>: 不揮発性メモリ (EEPROM) による</li> <li>: -10~50℃</li> <li>: 90%RH以下 (結露なきこと)</li> <li>: 標高 2000m以下</li> <li>: Ⅱ</li> <li>: 2 (IEC60664)</li> <li>: -20~65℃</li> <li>: 100-240V AC±10% 50/60Hz</li> <li>: 100-240V 最大 11VA</li> <li>: ノーマルモード 50dB 以上 (50/60Hz)</li> <li>: 環境対応 RoHS2</li> <li>: 安全 IEC61010-1 及び EN61010-1<br/>IEC61010-2-030 及び EN61010-2-030</li> <li>: EMC EN61326-1</li> <li>: 入出力端子と電源端子間 500V DC 20MΩ以上</li> <li>電源端子と保護導体端子間 500V DC 20MΩ以上</li> <li>: 入出力端子と電源端子間 3000V AC 1分間</li> <li>電源端子と保護導体端子間 1500V AC 1分間</li> <li>* IP66 相当<br/>(パネル取付時前面方向、<br/>ただしパネル厚 1.2~3.2mm 時のみ適用)</li> <li>: PPE 樹脂成型</li> <li>: M3.5×8 フリー端子ねじ</li> <li>: W48×H48×D111mm (パネル内100mm)</li> <li>: パネル埋め込み式 (ワンタッチ取付)</li> <li>: 1.0~4.0mm</li> <li>: W45×H45mm</li> </ul> |

### -MEMO-

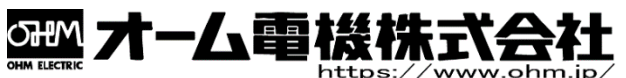

 OHM ELECTRIC
 https://www.ohm.jp/

 〒431-1304
 静岡県浜松市北区細江町中川 7000-21

 TEL:053-522-5572
 FAX:053-522-5573

第7版 この取扱説明書の内容は 2021 年 11 月現在のものです。